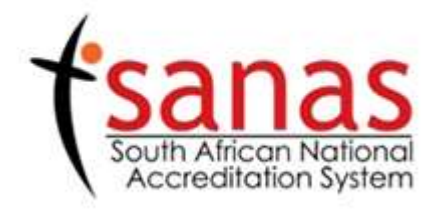

# Knowledge Transfer Services Electronic Learning Management System (ELMS) User Manual

Compiled by Core Focus (Pty) LTD

15<sup>th</sup> February 2016

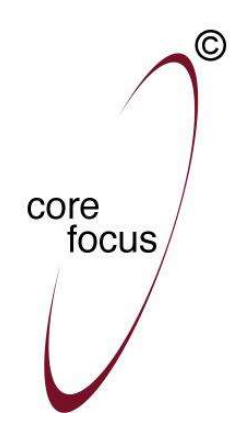

### **INTRODUCTION**

The South African National Accreditation System (SANAS) has identified a need for the development of an Electronic Learning Management System (ELMS) for the Knowledge Transfer Services Department. The ELMS should be a web-based system and should track training progress, schedules and trainees. In conjunction with the ELMS capabilities, it should also communicate trainee information. The aim of the system is to monitor courses, number of trainees in those courses and trainee progress throughout the training programme.

## **PURPOSE OF DOCUMENT**

The purpose of this user manual is to assist SANAS' external users with the use of the ELMS system.

By using the user manual, users will be able to:

- > Understand the external functions of the system
- Utilise the "My Space" section flawlessly

| Document Name: ELMS External User Manual V4.0.docx |            |                |      |              |
|----------------------------------------------------|------------|----------------|------|--------------|
| Last Modification Date: 22 July 2016               |            |                |      |              |
| Author:                                            | Core Focus | Version Number | V4.0 | Page 2 of 37 |

## **DOCUMENT HISTORY**

| Version | Change Date  | Drafter      | Change Description |
|---------|--------------|--------------|--------------------|
| 4.0     | 22 July 2016 | Danie Petzer | Update Information |

## **DOCUMENT APPROVAL**

| Version | Approval Date | Approver     | Signature |
|---------|---------------|--------------|-----------|
| 4.0     | 22 July 2016  | Danie Petzer |           |

| Document Name: ELMS External User Manual V4.0.docx |            |                |      |              |
|----------------------------------------------------|------------|----------------|------|--------------|
| Last Modification Date: 22 July 2016               |            |                |      |              |
| Author:                                            | Core Focus | Version Number | V4.0 | Page 3 of 37 |

## Table of Contents

| Int | troduc | tion   |                                         |
|-----|--------|--------|-----------------------------------------|
| Pu  | irpose | of Do  | ocument2                                |
| Do  | ocumei | nt His | story                                   |
| Do  | ocumei | nt Ap  | proval3                                 |
| Aŗ  | pendi  | x B (E | xternal User Manual)                    |
| 1   | ELN    | 1S Ext | ernal Functions                         |
|     | 1.1    | Regi   | istration5                              |
|     | 1.2    | Logi   | n 6                                     |
|     | 1.3    | Pass   | sword Change7                           |
|     | 1.4    | Acco   | ount Recovery                           |
|     | 1.5    | Usei   | r Registration and Course Application10 |
|     | 1.5.   | 1      | Acknowledge Disclaimer11                |
|     | 1.5.   | 2      | Personal Information                    |
|     | 1.5.   | 3      | Company Information                     |
|     | 1.6    | My S   | Space                                   |
|     | 1.6.   | 1      | Edit Personal Information14             |
|     | 1.6.   | 2      | Edit Company Information15              |
|     | 1.6.   | 3      | KT Announcements                        |
|     | 1.6.   | 4      | Course Marks Feedback16                 |
|     | 1.6.   | 5      | Apply for Training                      |
|     | 1.6.   | 6      | My Courses                              |
|     | 1.6.   | 7      | Course Discussion Board                 |
|     | 1.6.   | 8      | Course Material                         |
|     | 1.6.   | 9      | Assignment Upload                       |
|     | 1.6.   | 10     | General FAQ's                           |
|     | 1.6.   | 11     | Course Specific FAQ's                   |

| Document Name: ELMS External User Manual V4.0.docx |            |                |      |              |
|----------------------------------------------------|------------|----------------|------|--------------|
| Last Modification Date: 22 July 2016               |            |                |      |              |
| Author:                                            | Core Focus | Version Number | V4.0 | Page 4 of 37 |

## **APPENDIX B (EXTERNAL USER MANUAL)**

## **1 ELMS EXTERNAL FUNCTIONS**

#### **1.1 REGISTRATION**

External users gain access and a unique identity to the ELMS system by completing user registration. This process only needs to be completed once by the external user and in the event that a user has forgotten their credentials, the registered member can easily reset their password given that they have access to the email address the original registration was done with.

The actions needed to complete are as follow:

- a) The SANAS uniform resource locator has to be entered https://shanduka.sanas.co.za into the browser.
- b) Select Training Application from the top navigation.
- c) Select Register from the Training Application page.

Accreditation System

| Knowledge Transfer Services (Training)                                                                                                    |                                                                                                    |
|----------------------------------------------------------------------------------------------------|----------------------------------------------------------------------------------------------------|
| The SANAS Knowledge Transfer Centre has been providing training a<br>assessory have experience in training and sechoical fields. This enable | services for over 13 years. Our course facilitators, who are also quality them to share first-band experience on accordination activities and t |
| practices during the presentation of courses. The knowledge and exper-                                                                       | rience of our course facilitators, experts and accreditation field manage                                                                       |
| ensure our ability and capability to provide courses in all our current ac                                                                   | creditation and emerging fields. Our courses are designed and continu                                                                           |
| improved to ensure value to our clients and their organisations.                                                                             |                                                                                                    |
| Please download/view the latest Course Schedule here.                                                                                        |                                                                                                    |
| To apply for training for the first time, please register. If yo                                                                             | u have previously registered for training or accreditation, pl                                                                                  |
| login using your username and password.                                                                                                    |                                                                                                    |
|                                                                                                    |                                                                                                    |
| Register                                                                                                    | Login                                                                                                    |
| (Not registered with SANAS, click on register)                                                                                               | (Registered with SANAS, click on login)                                                                                                    |
| Registration Process                                                                                                    | Course Application Process                                                                                                    |
| Click Register                                                                                                    | Click Login                                                                                                    |
| (Consider                                                                                                    |                                                                                                    |
| Resistration                                                                                                    | Disclaimer                                                                                                    |
|                                                                                                    | <u>U</u>                                                                                                    |
| Temporana                                                                                                    | Provide                                                                                                    |
| Password                                                                                                    | Information                                                                                                    |
|                                                                                                    |                                                                                                    |
| Login to                                                                                                    | Company                                                                                                    |
| System                                                                                                    | Information                                                                                                    |
|                                                                                                    | (Proceed to )                                                                                                    |
|                                                                                                    | "My Training                                                                                                    |
|                                                                                                    | Dashboard"                                                                                                    |
|                                                                                                    | Anoly for                                                                                                    |
|                                                                                                    | Tables                                                                                                    |

d) Complete the registration form.

| Document Name: ELMS External User Manual V4.0.docx |            |                |      |              |
|----------------------------------------------------|------------|----------------|------|--------------|
| Last Modification Date: 22 July 2016               |            |                |      |              |
| Author:                                            | Core Focus | Version Number | V4.0 | Page 5 of 37 |

| Home | My Dashboard | Training Application | Post Course Support | Sanas Website | Co |
|------|--------------|----------------------|---------------------|---------------|----|
|------|--------------|----------------------|---------------------|---------------|----|

| Register with SA   | NAS                                                                          |        |
|--------------------|------------------------------------------------------------------------------|--------|
| Desired User Name: | UAT1                                                                         |        |
| Your First Name:   | LMSTest                                                                      |        |
| Your Last Name:    | Manual                                                                       |        |
| Your Email:        | Imstester65@gmail.com                                                        |        |
| Picture:           |                                                                              | G      |
| Characters:        | The picture contains 6 chara<br>6UWUHG ×<br>Try another picture?<br>Register | cters. |

e) Click on Register to submit the registration request.

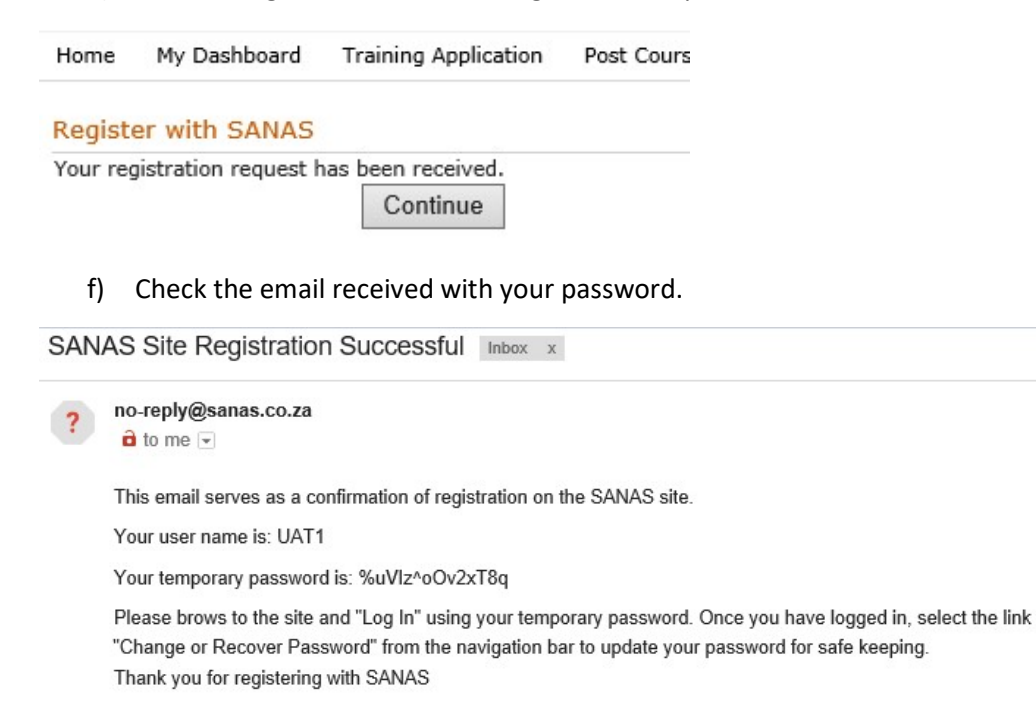

#### 1.2 LOGIN

Once the registration process is complete and the "registration successful" email have been received, log in to the system in order to apply for training by performing the following steps:

- a) The SANAS uniform resource locator has to be entered https://shanduka.sanas.co.za into the browser.
- b) Select Training Application from the top navigation.
- c) Select Login from the Training Application page.

| Document Name: ELMS     | S External User Manual V | 4.0.docx       |      |              |
|-------------------------|--------------------------|----------------|------|--------------|
| Last Modification Date: | : 22 July 2016           |                |      |              |
| Author:                 | Core Focus               | Version Number | V4.0 | Page 6 of 37 |

#### Accreditation System

| Knowledge Tr       | ansfer Services (Training)                                  |                                                                           |
|--------------------|-------------------------------------------------------------|---------------------------------------------------------------------------|
| The SANAS Kno      | wledge Transfer Centre has been providing trainin           | g services for over 13 years. Our course facilitators, who are also quali |
| assessors, have en | perience in training and technical fields. This ena         | bles them to share first-hand experience on accreditation activities and  |
| practices during t | he presentation of courses. The knowledge and ex            | perience of our course facilitators, experts and accreditation field mana |
| ensure our ability | and capability to provide courses in all our current        | accreditation and emerging fields. Our courses are designed and continu   |
| improved to ensur  | e value to our clients and their organisations.             |                                                                           |
| Please download    | riew the latest Course Schedule here.                       |                                                                           |
| To apply for tr    | aining for the first time, please <mark>register.</mark> If | you have previously registered for training or accreditation, plu         |
| login using your   | nsername and password.                                      |                                                                           |
|                    |                                                             |                                                                           |
|                    | Register                                                    | Login                                                                     |
|                    |                                                             |                                                                           |
| (Not re            | pistered with SANAS, click on register)                     | (Registered with SANAS, click on login)                                   |
|                    | Registration Process                                        | Course Application Process                                                |
|                    | Click Register                                              | Click Login                                                               |
|                    | <u> </u>                                                    |                                                                           |
|                    | Complete                                                    | Accept                                                                    |
|                    | Registration                                                | Disclaimer                                                                |
|                    | Receive                                                     | Provide                                                                   |
|                    | Temporary                                                   | Personal                                                                  |
|                    | Hassword                                                    | (Information)                                                             |
|                    | Login to                                                    | Provide                                                                   |
|                    | System                                                      | Company                                                                   |
|                    |                                                             |                                                                           |
|                    |                                                             | Proceed to                                                                |
|                    |                                                             | "My Training                                                              |
|                    |                                                             | ( uashabard )                                                             |
|                    |                                                             | Apply for                                                                 |
|                    |                                                             | Training                                                                  |

d) Provide your user credentials as stated in the Registration Successful email received.

| User name: | UAT1             |        |
|------------|------------------|--------|
| Password:  | •••••            |        |
|            |                  | Sign I |
| Sign me    | in automatically |        |

You will be logged in to the system and ready to begin the user registration.

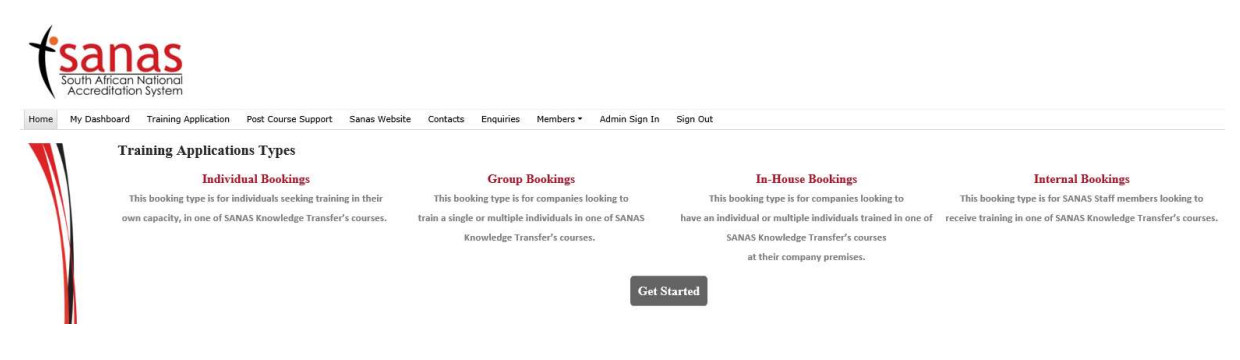

#### **1.3 PASSWORD CHANGE**

In the event that you require a password change, perform the following actions:

a) From the top navigation, select "Members" and then "Sign In".

| Document Name: ELMS     | S External User Manual V | 4.0.docx       |      |              |
|-------------------------|--------------------------|----------------|------|--------------|
| Last Modification Date: | : 22 July 2016           |                |      |              |
| Author:                 | Core Focus               | Version Number | V4.0 | Page 7 of 37 |

| User name: | UAT1             |        |
|------------|------------------|--------|
| Password:  | •••••            |        |
|            |                  | Sign I |
| 🗌 Sign me  | in automatically |        |

b) From top navigation select "Members" and "Change or Recover Password".

| ť    | San<br>South African<br>Accreditation | as<br>National<br>n System |                          |               |                |                |                                    |                 |                          |
|------|---------------------------------------|----------------------------|--------------------------|---------------|----------------|----------------|------------------------------------|-----------------|--------------------------|
| Home | My Dashboard                          | Training Application       | Post Course Support      | Sanas Website | Contacts       | Enquiries      | Members 🕶                          | Admin Sign In   | Sign Out                 |
|      | Tr                                    | aining Application         | ons Types                |               |                |                | Register<br>Sign In<br>Change or R | ecover Password |                          |
|      |                                       | Indivi                     | dual Bookings            |               |                | Group          | Bookings                           |                 | In-Ho                    |
|      | т                                     | his booking type is for i  | ndividuals seeking train | ing in their  | This bool      | king type is f | or companies l                     | ooking to       | This booking type        |
| 10   | ow                                    | n capacity, in one of SA   | NAS Knowledge Transfe    | er's courses. | train a single | or multiple    | individuals in a                   | one of SANAS    | have an individual or mu |
|      |                                       |                            |                          |               | Ki             | nowledge Tra   | ansfer's course                    | 5.              | SANAS Knowl              |
|      | N                                     |                            |                          |               |                |                |                                    |                 | at their c               |
|      |                                       |                            |                          |               |                |                |                                    | Get S           | Started                  |

c) Complete the "Change Your Password" section by providing the requested information and clicking "Change Password".

| 2                                   |                         |                     |               |          |           |           |
|-------------------------------------|-------------------------|---------------------|---------------|----------|-----------|-----------|
| fsan<br>South Africa<br>Accreditati | n National<br>on System |                     |               |          |           |           |
| Home My Dashboard                   | Training Application    | Post Course Support | Sanas Website | Contacts | Enquiries | Members 🕶 |
| Change Your Passw                   | ord                     |                     |               |          |           |           |
| Change Y                            | our Password:           |                     |               |          |           |           |
| Your User Name:                     | uat1                    | 1224                |               |          |           |           |
| Current Password                    | *****                   |                     |               |          |           |           |
| New Password                        | •••••                   | 1                   |               |          |           |           |
| Confirm New Password:               | *****                   |                     |               |          |           |           |
| Change Password                     | Cancel                  |                     |               |          |           |           |

d) Navigate back to Training Application and click on the "Login" button to authenticate with your new credentials.

| Document Name: ELMS     | S External User Manual V | 4.0.docx       |      |              |
|-------------------------|--------------------------|----------------|------|--------------|
| Last Modification Date: | 22 July 2016             |                |      |              |
| Author:                 | Core Focus               | Version Number | V4.0 | Page 8 of 37 |

#### Accreditation System

| Knowledg                                                                                                    | ge Transfer Services (Trainin                                                                                                    | g)                                                                                                    |                                                                                                    |                                                                                                    |
|----------------------------------------------------------------------------------------------------|----------------------------------------------------------------------------------------------------|----------------------------------------------------------------------------------------------------|----------------------------------------------------------------------------------------------------|----------------------------------------------------------------------------------------------------|
| The SANAS                                                                                                    | S Knowledge Transfer Centre has 1                                                                                                    | been providing training services for                                                                                                    | over 13 years. Our course facilitators, v                                                                                                    | vho are also qualified                                                                                                    |
| assessora, h                                                                                                    | ave experience in training and tech                                                                                                    | hnical fields. This enables them to a                                                                                                    | share first-hand experience on accreditation                                                                                                    | on activities and best                                                                                                    |
| practices du                                                                                                    | ring the presentation of courses. T                                                                                                    | he knowledge and experience of o                                                                                                    | ar course facilitators, experts and accredit                                                                                                    | tation field managers                                                                                                    |
| ensure our a                                                                                                    | bility and capability to provide cor                                                                                                    | arses in all our current accreditation                                                                                                    | and emerging fields. Our courses are des                                                                                                    | igned and continually                                                                                                    |
| improved to                                                                                                    | ensure value to our clients and the                                                                                                    | ir organisations.                                                                                                    |                                                                                                    |                                                                                                    |
| Diasca dama                                                                                                    | dan finiam tha Istart Course Schools                                                                                                    | to have                                                                                                    |                                                                                                    |                                                                                                    |
| Fiease uowi                                                                                                    | nood view the thirst course accertin                                                                                                    | the time.                                                                                                    |                                                                                                    |                                                                                                    |
| To apply i<br>login using                                                                                                    | for training for the first time,<br>your username and password.                                                                                                    | please register. If you have pr                                                                                                    | eviously registered for training or a                                                                                                    | ccreditation, please                                                                                                    |
|                                                                                                    | Register                                                                                                    |                                                                                                    | Login                                                                                                    |                                                                                                    |
|                                                                                                    |                                                                                                    | ni<br>Sesteration                                                                                                    |                                                                                                    | 27.0                                                                                                    |
| G                                                                                                    | vor registered with SANAS, click o<br>Desirt estime Deserve                                                                                                    | m register)                                                                                                    | (Registered with SANAS, click on log                                                                                                    | 900                                                                                                    |
|                                                                                                    | Registration Process                                                                                                    |                                                                                                    | Course Application Process                                                                                                    |                                                                                                    |
|                                                                                                    | Click Register                                                                                                    |                                                                                                    | Click Login                                                                                                    |                                                                                                    |
|                                                                                                    | Complete                                                                                                    |                                                                                                    | Accept                                                                                                    |                                                                                                    |
|                                                                                                    | Registration                                                                                                    |                                                                                                    | Disclaimer                                                                                                    |                                                                                                    |
|                                                                                                    | Receive                                                                                                    |                                                                                                    | Provide                                                                                                    |                                                                                                    |
|                                                                                                    | Temporary                                                                                                    |                                                                                                    | Personal                                                                                                    |                                                                                                    |
|                                                                                                    | Password                                                                                                    |                                                                                                    | (Information)                                                                                                    |                                                                                                    |
|                                                                                                    | Eogin to                                                                                                    |                                                                                                    | Provide                                                                                                    |                                                                                                    |
|                                                                                                    | System                                                                                                    |                                                                                                    | Company                                                                                                    |                                                                                                    |
|                                                                                                    |                                                                                                    |                                                                                                    | Information                                                                                                    |                                                                                                    |
|                                                                                                    |                                                                                                    |                                                                                                    | Information                                                                                                    |                                                                                                    |
|                                                                                                    |                                                                                                    |                                                                                                    | Proceed to                                                                                                    |                                                                                                    |
|                                                                                                    |                                                                                                    |                                                                                                    | Proceed to<br>"My Training<br>Dashboard"                                                                                                    |                                                                                                    |
|                                                                                                    |                                                                                                    |                                                                                                    | Proceed to<br>"My Training<br>Dashboard"                                                                                                    |                                                                                                    |
|                                                                                                    |                                                                                                    |                                                                                                    | Proceed to<br>"My Training<br>Dashboard"<br>Apply for<br>Training                                                                                                    |                                                                                                    |
|                                                                                                    |                                                                                                    |                                                                                                    | Apply for<br>Training                                                                                                    |                                                                                                    |
| 8                                                                                                    | Sign In                                                                                                    |                                                                                                    | Apply for<br>Training                                                                                                    |                                                                                                    |
| 8                                                                                                    | Sign In<br>User name: UAT1                                                                                                    |                                                                                                    | Apply for<br>Training                                                                                                    |                                                                                                    |
| 8                                                                                                    | Sign In<br>User name: UAT1<br>Password: ••••••••••                                                                                                    |                                                                                                    | Information<br>Proceed to<br>"My Training<br>Dashboard"<br>Apply for<br>Training                                                                                                    |                                                                                                    |
| 8                                                                                                    | Sign In<br>User name: UAT1<br>Password: •••••••••                                                                                                    |                                                                                                    | Information<br>Proceed to<br>"My Training<br>Dashboard"<br>Apply for<br>Training                                                                                                    |                                                                                                    |
| 8                                                                                                    | Sign In<br>User name: UAT1<br>Password: •••••••••                                                                                                    |                                                                                                    | Information<br>Proceed to<br>"My Training<br>Dashboard"<br>Apply for<br>Training<br>Sign In                                                                                                    |                                                                                                    |
| 8                                                                                                    | Sign In<br>User name: UAT1<br>Password: ••••••••••<br>Sign me in automatically                                                                                                    |                                                                                                    | Information<br>Proceed to<br>"My Training<br>Dashboard"<br>Apply for<br>Training<br>Sign In                                                                                                    |                                                                                                    |
| 8                                                                                                    | Sign In<br>User name: UAT1<br>Password: ••••••••••<br>Sign me in automatically                                                                                                    |                                                                                                    | Information<br>Proceed to<br>"My Training<br>Dathboard"<br>Apply for<br>Training<br>Sign In                                                                                                    |                                                                                                    |
| 8                                                                                                    | Sign In<br>User name: UAT1<br>Password: •••••••••<br>Sign me in automatically                                                                                                    |                                                                                                    | Information<br>Proceed to<br>"My Training<br>Dashboard"<br>Apply for<br>Training<br>Sign In                                                                                                    |                                                                                                    |
|                                                                                                    | Sign In<br>User name: UAT1<br>Password: ••••••••<br>Sign me in automatically                                                                                                    |                                                                                                    | Information<br>Proceed to<br>"My Training<br>Dashboard"<br>Apply for<br>Training<br>Sign In                                                                                                    |                                                                                                    |
|                                                                                                    | Sign In<br>User name: UAT1<br>Password: ••••••••••<br>Sign me in automatically                                                                                                    |                                                                                                    | Information<br>Proceed to<br>"My Training<br>Dashboard"<br>Apply for<br>Training<br>Sign In                                                                                                    |                                                                                                    |
|                                                                                                    | Sign In<br>User name: UAT1<br>Password: ••••••••••<br>Sign me in automatically                                                                                                    | 2<br>                                                                                                    | Information<br>Proceed to<br>"My Training<br>Dashboard"<br>Apply for<br>Training<br>Sign In                                                                                                    |                                                                                                    |
| anas                                                                                                    | Sign In<br>User name: UAT1<br>Password: •••••••••<br>Sign me in automatically                                                                                                    |                                                                                                    | Information<br>Proceed to<br>"My Training<br>Dashboard"<br>Apply for<br>Training<br>Sign In                                                                                                    |                                                                                                    |
| Source dialog System                                                                                                    | Sign In<br>User name: UAT1<br>Password: ••••••••••<br>Sign me in automatically                                                                                                    |                                                                                                    | Information<br>Proceed to<br>"My Training<br>Dashboard"<br>Apply for<br>Training<br>Sign In                                                                                                    |                                                                                                    |
| Africon Nationa<br>careeditation System     y Dashboard     Trainin                                                                                                    | Sign In<br>User name: UAT1<br>Password: ••••••••••••••••••••••••••••••••••••                                                                                                    | e Contacts Enquiries Members• Admin Si                                                                                                    | Information<br>Proceed to<br>My Training<br>Dashboard<br>Apply for<br>Training                                                                                                    |                                                                                                    |
| African Nationa<br>Careful at International System<br>Yoberboard Training                                                                                                    | Sign In User name: UAT1 Password: ••••••••• Sign me in automatically Sign me in automatically Application Post Course Support Sanas Website Applications Types                                                                                                   | e Contacts Enquiries Members+ Admin Sig                                                                                                    | Information<br>Proceed to<br>My Training<br>Dashboard<br>Apply for<br>Training                                                                                                    |                                                                                                    |
| African Nations<br>Correlations System<br>You benchard Training<br>Training                                                                                                    | Sign In User name: UAT1 Password: •••••••• Sign me in automatically Sign me in automatically Applications Types Individual Bookings Use Log Engines                                                                                                    | e Contacts Enquiries Members• Admin Sig<br>Group Bookings                                                                                                    | n information<br>Proceed to<br>My Training<br>Dashboard<br>Apply for<br>Training                                                                                                    | Internal Bookings                                                                                                    |
| Control of the second second sec | Sign In User name: UAT1 Password: •••••••• Sign me in automatically Sign me in automatically Applications Types Individual Bookings g type is for individual Seeking training in their , in one of SMAS Knowledge Transfer's course.                             | e Contacts Enquiries Members - Admin Sig<br>Croup Bookings<br>This booking trype is for companies looking to<br>train a single or multiple individuals in one of SANA                                 | Information<br>Proceed to<br>My Training<br>Dashboard<br>Apply for<br>Training                                                                                                    | Itternal Bookings<br>This booking type is for SANAS Knowledge Transfer's<br>ne of receive training in one of SANAS Knowledge Transfer's |
| Source of the second second seco | Sign In User name: UAT1 Password: ••••••••• Sign me in automatically Sign me in automatically Applications Types Individual Bookings g type is for individuals seeking training in their i, in one of SAMAS Knowledge Transfer's courses.                        | e Contacts Enquiries Members - Admin Sig<br>Croup Bookings<br>This booking type is for companies looking to<br>train a single or multiple individuals in one of SANA<br>Knowledge Transfer's courses. | Information Proceed to My Training Dashboard Apply for Training Sign In Sign In In In In In In In In In In In In In I                                                                                                    | Internal Bookings<br>This booking type is for SANAS Staff members look<br>ne of receive training in one of SANAS Knowledge Transfer's   |
| Sourcesseries                                                                                                    | Sign In User name: UAT1 Password: •••••••••• Sign me in automatically Sign me in automatically Sign me in automatically Applications Types Individual Bookings g type is for individuals seeking training in their in one of SAMAS Knowledge Transfer's courses. | e Contacts Enquiries Members - Admin Sig<br>Group Bookings<br>This booking type is for companies looking to<br>train a single or multiple individuals in one of SANA<br>Knowledge Transfer's courses. | Information Proceed to My Training Dathbeard Apply for Training Sign In Sign In The body process and the second second se | Internal Rookings<br>This booking type is for SAMAS Staff members look<br>ne of receive training in one of SAMAS Knowledge Transfer's   |

### **1.4 ACCOUNT RECOVERY**

In the event of error to authenticate, an external user can recover their account password as long as they have access to the registered email account.

a) From top navigation select "Members" and "Change or Recover Password".

| Document Name: ELMS     | S External User Manual V | 4.0.docx       |      |              |
|-------------------------|--------------------------|----------------|------|--------------|
| Last Modification Date: | : 22 July 2016           |                |      |              |
| Author:                 | Core Focus               | Version Number | V4.0 | Page 9 of 37 |

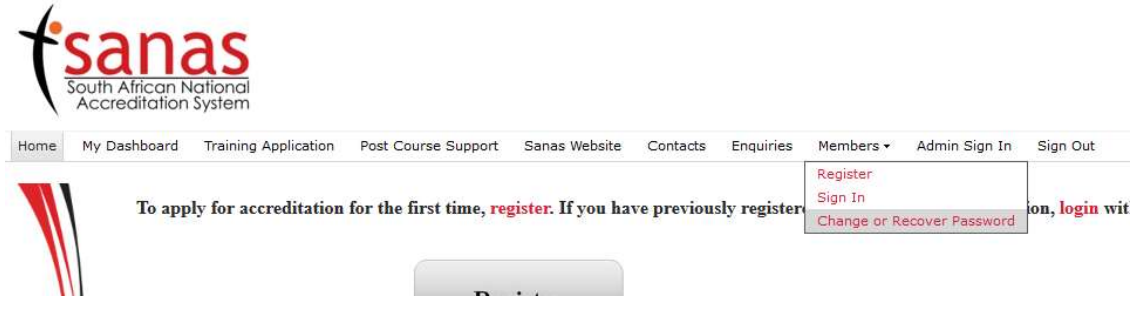

b) Recover your password by completing the "Recover Your Password" section and receiving a new password via e-mail to the registered email account.

| Forgot Your Password?                           |                 |
|-------------------------------------------------|-----------------|
| Enter your User Name or Email Address to receiv | e your password |
| User Name or Email Address: Imstester65@        | @gmail.com      |
|                                                 | Submit          |

A confirmation message will notify you that the password was successfully sent to your email address.

Recover Your Password

Your password has been sent to you.

c) Visit your email account to review the "Account Recovery Password" email.

SANAS Site Account Password Recovery Inbox x

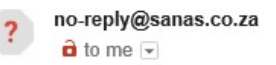

You have received this email because you have requested the recovery of your account password to the SANAS site.

```
Your user name is: UAT1
```

Your temporary password is: =on0P!1p5T!}bZ

Please brows to the site and "Log In" using your temporary password. Once you have logged in, select the link "Change or Recover Password" from the navigation bar to update your password for safe keeping. Thank you.

d) Sign in to the site using your temporary password and change the password to your liking following steps in "3.3 Password Change".

#### 1.5 USER REGISTRATION AND COURSE APPLICATION

In order to deliver the best service possible to our clients, we require some details of the individual looking to register or apply on behalf of the trainee as well as the company information of the prospective candidates.

The "Get Started" button on the Training Application Types Info page starts the process off of collecting this data.

a) From the Training Application Types page, select the "Get Started" button

| Document Name: ELMS     | S External User Manual V | 4.0.docx       |      |               |
|-------------------------|--------------------------|----------------|------|---------------|
| Last Modification Date: | : 22 July 2016           |                |      |               |
| Author:                 | Core Focus               | Version Number | V4.0 | Page 10 of 37 |

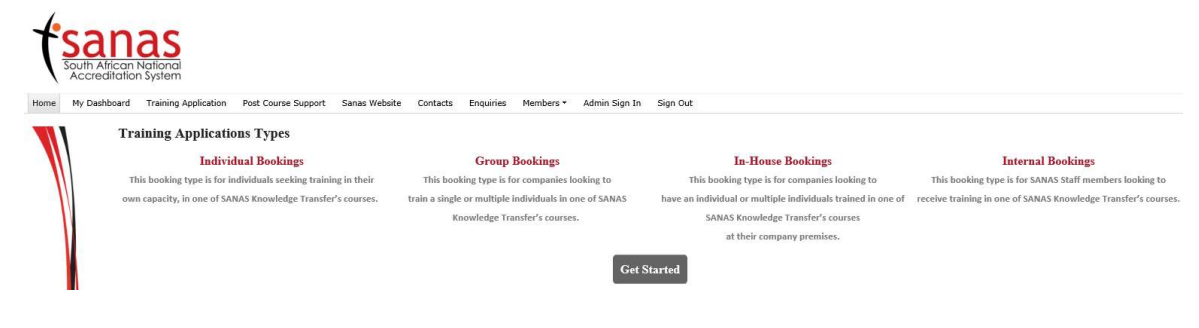

#### 1.5.1 ACKNOWLEDGE DISCLAIMER

Acknowledge the terms & conditions for portal use and communication section.

South African National Accreditation System

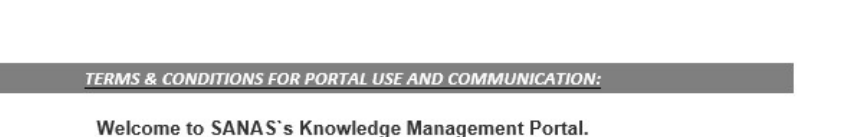

If you continue to browse and use this Portal, you are agreeing to comply with and be bound by the following terms and conditions of use, which together with our privacy policy govern SANAS's relationship with you in relation to this Portal. If you disagree with any part of these terms and conditions, please do not use our Portal.

The term 'SANAS' or 'us' or 'we' refers to the owner of the Portal. The term 'you' refers to the user or viewer of our Portal.

The use of this Portal is subject to the following terms of use:

#### Portal Participation

In order to participate\_on the Portal, you will need to be logged in and so will require a username and All messages are the opinions of the author and are not the views or opinions of SANAS.

- The discussion boards are not to be used as a free forum for the following: post any information that is unlawful, harmful, threatening, abusive, harassing, vulgar, profane, obscene, may cause personal distress, offensive, defamatory, false, libellous, hateful, racially, sexually or otherwise discriminatory or post any information that is otherwise (in the absolute
  - · discretion of SANAS) objectionable;
  - · impersonate any person or entity, or misrepresent your association with a person or entity;
  - promote or endorse any business or commercial goods, products or publications (including other • websites);
  - post any information that may be invasive of another's privacy or violate the rights of any other
  - · member, or of any third party in any way;
  - · post inflammatory messages;
  - post any content that infringes any patent, trademark or copyright of any party unless you have the • permission to do so;
  - use the Portal to encourage illegal and/or inappropriate behaviour, to form or recruit members for • distinct groups whose aims are to cause disruption, or to encourage others to do so;
  - use the Portal to promote or provide instructional information about illegal activities or promote • physical harm or injury against any group or individual;
  - · post any information that is confidential and/or commercially sensitive;
  - · post any URLs or web links;
  - Spoil, spam, impersonate or engage in activity or behaviour which SANAS regard as objectionable • and/or inappropriate

For any questions please contact SANAS (Siphamandla Zimema or Thabiso Bapela) E-mail: siphamandlaz@sanas.co.za or thabisob@sanas.co.za

I have read, agreed and accept the Terms and Conditions as set out above

~

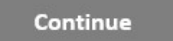

#### 1.5.2 PERSONAL INFORMATION

Complete your personal information and click submit. Once you have completed and submitted your personal information you will be greeted with a screen directing you to continue to complete your company information.

| Document Name: ELM     | S External User Manual V | 4.0.docx       |      |               |
|------------------------|--------------------------|----------------|------|---------------|
| Last Modification Date | : 22 July 2016           |                |      |               |
| Author:                | Core Focus               | Version Number | V4.0 | Page 11 of 37 |

My Information

| Name:                                                | User                  |   |  |  |
|------------------------------------------------------|-----------------------|---|--|--|
| Surname:                                             | Manual                |   |  |  |
| Contact No:                                          | 0129971555            |   |  |  |
| Fax No:                                              | 0129972342            |   |  |  |
| Email:                                               | role14@onlinecf.net   |   |  |  |
| Identification #:<br>ID Number or<br>Passport Number | 8810105007088         |   |  |  |
| Province                                             | Gauteng               | ~ |  |  |
| District                                             | City of Tshwane Metro | ~ |  |  |
| Municipality                                         | City of Tshwane Metro | ~ |  |  |
| Race:                                                | Coloured 🗸            |   |  |  |
| Gender:                                              | Female 🗸              |   |  |  |

Thank you for submitting your personal information. Please complete your company information by clicking on the continue button below. Continue

#### 1.5.3 COMPANY INFORMATION

Complete your Company Information and click "Submit". Once you have completed and submitted your Company Information you will be greeted with a screen directing you to continue to the "My Training Dashboard"

| Document Name: ELMS External User Manual V4.0.docx |  |  |  |  |  |
|----------------------------------------------------|--|--|--|--|--|
| Last Modification Date: 22 July 2016               |  |  |  |  |  |
| Author:Core FocusVersion NumberV4.0Page 12 of 37   |  |  |  |  |  |

Accreditation system

| Roles: (Indicate you                          | r capacity on the SANAS LMS System)                            |       |
|-----------------------------------------------|----------------------------------------------------------------|-------|
| As an individual you                          | receiving training from SANAS                                  |       |
| Company Represent                             | tative:                                                        | 0     |
| In your capacity as a                         | company representative you organise the training for other peo | ople  |
| Company I                                     | nformation                                                     |       |
| General Infor                                 | mation                                                         |       |
| Company Name:                                 | Role Company                                                   |       |
| Postal Addres                                 | 55                                                             |       |
| Address:                                      | P.O. Box 55                                                    |       |
| Province:                                     | Gauterg                                                        |       |
| Cityl                                         | Pretoria                                                       |       |
| Areac                                         | Wepadrand                                                      |       |
| Code:                                         | 0050                                                           |       |
| Physical Add                                  | ress                                                           |       |
| Address:                                      | 6353 Ruben Drive                                               |       |
| Province:                                     | Gasterg                                                        |       |
| City:                                         | Pretoria                                                       |       |
| Area:                                         | Moreleteperk                                                   |       |
| Code                                          | 0181                                                           |       |
| Invoice Infor                                 | mation                                                         |       |
| Invoice Person                                | Information                                                    |       |
| (quotations & i                               | nvoices will be sent to this person)                           |       |
| Namo:                                         | Role                                                           |       |
| Sumamei                                       | User                                                           |       |
| Contact Nember:                               | 012 997 3544                                                   |       |
| Email Address:                                | role14@onlinecf.net                                            |       |
| Company Inf                                   | formation                                                      |       |
| Detailed Inform                               | sation                                                         |       |
| Company Registration                          | n Number: 2004/0001/200                                        |       |
|                                               | en 8130121                                                     |       |
| Company VAT Numbe                             |                                                                |       |
| Company VAT Numbr<br>Indicate II registration | n is required for your company's vendor database:              | Yes 🗹 |

Thank you for submitting your company information. Please continue to "My Training Dashboard" by clicking on the continue button below.

Continue

| Document Name: ELMS External User Manual V4.0.docx |  |  |  |  |  |
|----------------------------------------------------|--|--|--|--|--|
| Last Modification Date: 22 July 2016               |  |  |  |  |  |
| Author:Core FocusVersion NumberV4.0Page 13 of 37   |  |  |  |  |  |

### 1.6 MY SPACE

| Personal Information                                                              |                                                                | Knowledge Transfer Announcements                                                                                                    |                                                                                                    |
|-----------------------------------------------------------------------------------|----------------------------------------------------------------|----------------------------------------------------------------------------------------------------|----------------------------------------------------------------------------------------------------|
| Name:<br>Surname:<br>Contact Number:<br>Email:<br>Identification #:<br>Edit my In | Danie<br>Petzer<br>0795004665<br>0129971533<br>861005550070812 | Course Marks Feedback                                                                                                    | Apply for Training<br>Use this icon 52 next to my courses to filter the Discussion Board, Course Material<br>and Assignments lists.<br>My Courses             |
| Company Informat                                                                  | ion                                                            | Course Applied For Total Mark *<br>There are no items to show in this view of the "Applications" list. To add a new<br>item, click "New". | Select Booking No Name Course Date There are no items to show in this view of the "Applications" list. To add a new item, dick "New". Course Discussion Board |
| Company Name:<br>Invoice Person                                                   | CF<br>Information                                              |                                                                                                    | Subject Replies Last Updated There are no items to show in this view of the "External Students Discussion Boards" discussion board. To add a                  |
| Name:<br>Sumame:<br>Number:                                                       | Danie<br>Petzer<br>0795004435                                  |                                                                                                    | new Item, did: New".<br>Course Material and Assignments                                                                                                    |
| Email Address: dpetzer@cf.co.za<br>Edit my Company Info                           |                                                                |                                                                                                    | Type Name There are no items to show in this view of the "Course Documentation" document library.                                                             |
|                                                                                   |                                                                |                                                                                                    | Completed Assignment Type Name                                                                                                    |
|                                                                                   |                                                                |                                                                                                    | There are no items to show in this view of the "Course Assignments" document library. To add a new item, click<br>"New" or "Upload".                          |

#### 1.6.1 EDIT PERSONAL INFORMATION

Click on "Edit my Info" to update your personal information. Update the information as required and click "Submit" to submit the changes.

## Personal Information

| Edit my In        | fo                    |
|-------------------|-----------------------|
| Identification #: | 9910075007083         |
| Email:            | Imstester65@gmail.com |
| Contact Number:   | 0129971555            |
| Surname:          | Manual                |
| Name:             | User                  |

| Document Name: ELMS External User Manual V4.0.docx |  |  |  |  |  |
|----------------------------------------------------|--|--|--|--|--|
| Last Modification Date: 22 July 2016               |  |  |  |  |  |
| Author:Core FocusVersion NumberV4.0Page 14 of 37   |  |  |  |  |  |

## My Information

| Name:                                               | User                  |   |  |
|-----------------------------------------------------|-----------------------|---|--|
| Surname:                                            | Manual                |   |  |
| Contact No:                                         | 0129971555            |   |  |
| Fax No:                                             | 0129971556            |   |  |
| Email:                                              | Imstester65@gmail.com |   |  |
| Identification #<br>ID Number or<br>Passport Number | 9910075007083         |   |  |
| Province                                            | Gauteng               | ~ |  |
| District                                            | City of Tshwane Metro | ~ |  |
| Municipality                                        | City of Tshwane Metro | ~ |  |
| Race:                                               | White 🗸               |   |  |
| Gender:                                             | Male 🗸                |   |  |

#### 1.6.2 EDIT COMPANY INFORMATION

Click on "Edit my Company Info" to update your company information. Update the information as required and click "Submit" to submit the changes.

| ompany Informat                                | mpany Information                                     |  |
|------------------------------------------------|-------------------------------------------------------|--|
| Company Name:<br>Invoice Person                | CFManual<br>Information                               |  |
| Name:<br>Surname:<br>Number:<br>Email Address: | User<br>Manual<br>0129971555<br>Imstester65@gamil.com |  |
| Edit my Comp                                   | any Info                                              |  |

| Document Name: ELMS External User Manual V4.0.docx |                                      |  |  |  |  |
|----------------------------------------------------|--------------------------------------|--|--|--|--|
| Last Modification Date:                            | Last Modification Date: 22 July 2016 |  |  |  |  |
| Author:Core FocusVersion NumberV4.0Page 15 of 37   |                                      |  |  |  |  |

#### Company Information

| frainee:                                                                                                    | capacity on the SANAS LINS System)                                                                                                    |       |  |  |
|----------------------------------------------------------------------------------------------------|----------------------------------------------------------------------------------------------------|-------|--|--|
| As an individual you re                                                                                                    | eceiving training from SANAS                                                                                                    |       |  |  |
| Compan <mark>y</mark> Representa                                                                                                    | tive:                                                                                                    |       |  |  |
| n your capacity as a c                                                                                                    | company representative you organise the training for other peop                                                                                                    | ple   |  |  |
| Company In                                                                                                    | formation                                                                                                    |       |  |  |
| General Inform                                                                                                    | nation                                                                                                    |       |  |  |
| Company Name:                                                                                                    | CFManual                                                                                                    |       |  |  |
| Postal Address                                                                                                    | 5                                                                                                    |       |  |  |
| Address:                                                                                                    | P.O. Box 44                                                                                                    |       |  |  |
| Province:                                                                                                    | Gauteng                                                                                                    |       |  |  |
| City:                                                                                                    | Pretoria                                                                                                    |       |  |  |
| Area:                                                                                                    | Wapadrand                                                                                                    |       |  |  |
| Code:                                                                                                    | 0050                                                                                                    |       |  |  |
| Physical Addre                                                                                                    | 255                                                                                                    |       |  |  |
| Address:                                                                                                    | 622 Rubenstein Drive                                                                                                    |       |  |  |
| Province:                                                                                                    | Gauteng                                                                                                    |       |  |  |
| City:                                                                                                    | Pretoria                                                                                                    |       |  |  |
| Area:                                                                                                    | Moreletapark                                                                                                    |       |  |  |
| Code:                                                                                                    | 0181                                                                                                    |       |  |  |
|                                                                                                    |                                                                                                    |       |  |  |
| Invoice Info                                                                                                    | rmation                                                                                                    |       |  |  |
|                                                                                                    |                                                                                                    |       |  |  |
| Invoice Person                                                                                                    | Information                                                                                                    |       |  |  |
| Invoice Person<br>(quotations &                                                                                                    | information<br>invoices will be sent to this person)                                                                                                    |       |  |  |
| Invoice Person<br>(quotations &<br>Name:                                                                                                    | Information<br>invoices will be sent to this person)<br>User                                                                                                    |       |  |  |
| Invoice Person<br>(quotations &<br>Name:<br>Surname:                                                                                                    | Information<br>invoices will be sent to this person)<br>User<br>Manual                                                                                                    |       |  |  |
| Invoice Person<br>(quotations &<br>Name:<br>Surname:<br>Contact Number:                                                                                                    | Information<br>invoices will be sent to this person)<br>User<br>Manual<br>0129971555                                                                                                    |       |  |  |
| Invoice Person<br>(quotations &<br>Name:<br>Surname:<br>Contact Number:<br>Email Address:                                                                                                    | Information<br>invoices will be sent to this person)<br>User<br>Manual<br>0129971555<br>Imstester65@gamil.com                                                                                                    |       |  |  |
| Invoice Person<br>(quotations &<br>Name:<br>Surname:<br>Contact Number:<br>Email Address:<br>Company In                                                                                          | Information<br>invoices will be sent to this person)<br>User<br>Manual<br>0129971555<br>Imstester65@gamil.com<br>iformation                                                                                                    |       |  |  |
| Invoice Person<br>(quotations &<br>Name:<br>Surname:<br>Contact Number:<br>Email Address:<br>Company In<br>Detailed Inform                                                                       | Information<br>invoices will be sent to this person)<br>User<br>Manual<br>0129971555<br>Imstester65@gamil.com<br>iformation<br>mation                                                                                                    |       |  |  |
| Invoice Person<br>(quotations &<br>Name:<br>Surname:<br>Contact Number:<br>Email Address:<br>Company In<br>Detailed Inforr<br>Company Registratio                                                | Information User User Manual 0129971555 Imstester65@gamil.com iformation mation 2003/0002/100                                                                                                    |       |  |  |
| Invoice Person<br>(quotations &<br>Name:<br>Surname:<br>Contact Number:<br>Email Address:<br>Company In<br>Detailed Inforr<br>Company Registratio<br>Company VAT Numb                            | Information User User Manual 0129971555 Imstester65@gamil.com IfOrmation mation NNumber: 2003/0002/100 er: 4110214065                                                                                                    |       |  |  |
| Invoice Person<br>(quotations &<br>Name:<br>Surname:<br>Contact Number:<br>Email Address:<br>Company In<br>Detailed Inforr<br>Company Registratio<br>Company VAT Numb<br>Indicate if registratio | Information User User Manual 0129971555 Imstester65@gamil.com IfOrmation mation If 2003/0002/100 er: 2003/0002/100 ter: 2003/0002/100 ter: 2003/00 | Yes 🗹 |  |  |

#### 1.6.3 KT ANNOUNCEMENTS

The latest announcement from Knowledge Transfer for your perusal will be displayed in the window as below:

| Knowledge Transfer Announcements |   |               |                                      |  |
|----------------------------------|---|---------------|--------------------------------------|--|
|                                  | 0 | Title         | Body                                 |  |
|                                  |   | Welcome 🕮 NEW | Welcome to the My Training Dashboard |  |

#### **1.6.4 COURSE MARKS FEEDBACK**

Your overall course score will be displayed in this section as soon as marks are collected.

Course Marks Feedback

Course Applied For

Total Mark %

There are no items to show in this view of the "Applications" list. To add a new item, dick "New".

| Document Name: ELMS External User Manual V4.0.docx |  |  |  |  |  |
|----------------------------------------------------|--|--|--|--|--|
| Last Modification Date: 22 July 2016               |  |  |  |  |  |
| Author:Core FocusVersion NumberV4.0Page 16 of 37   |  |  |  |  |  |

#### 1.6.5 APPLY FOR TRAINING

From the My Space page, click the "Apply for Training" button to apply for the desired type of training you require.

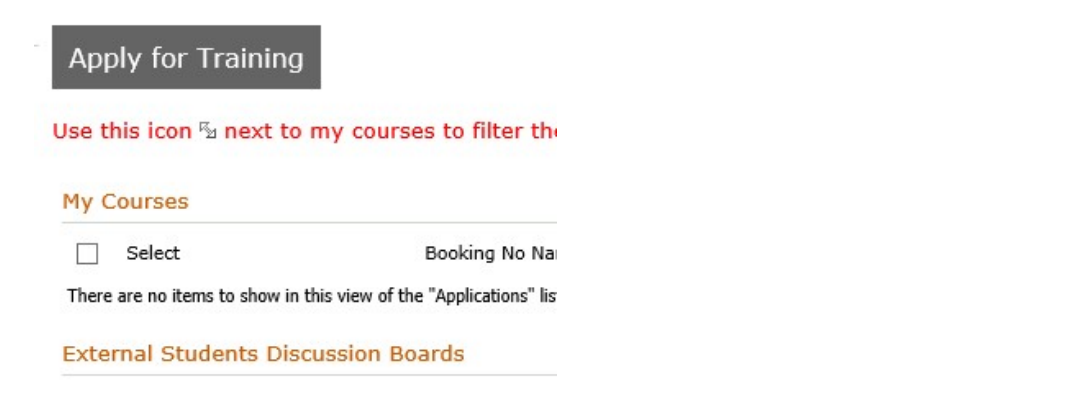

Selecting "Apply for Training" will direct you to the types of training applications that are available.

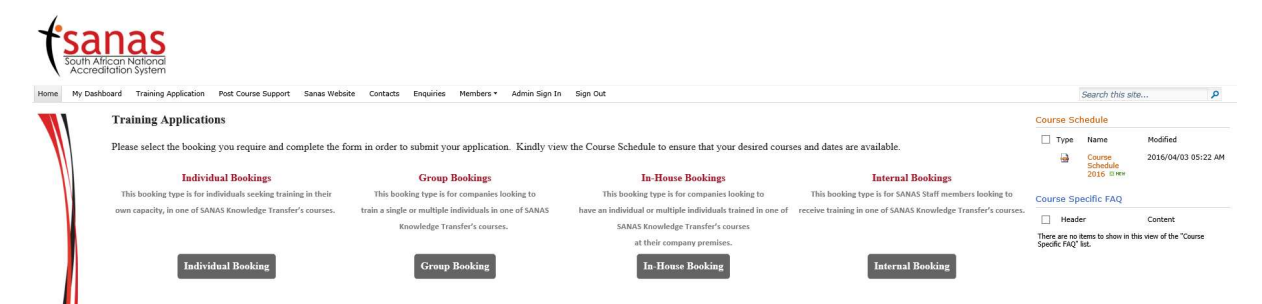

Select the Individual Booking if you are a company or individual interested in training for individuals in one of SANAS Knowledge Transfer's courses. The process is described in detail in point 3.6.5.3.

Select the Group Booking if you are a company looking to train multiple individual in one of SANAS Knowledge transfer's courses. The process is described in detail in point 3.6.5.4.

Select the In-House Booking if you are a company representative looking to have a minimum of ten individuals trained in one of SANAS Knowledge Transfer's course at your company premises by one of our course facilitators. The process is described in detail in point 3.6.5.5.

Select Internal Booking if you are a SANAS employee, Technical or Lead Assessor looking to receive training in one of SANAS Knowledge Transfer's courses. This process is described in detail in point 3.6.4.6

#### 1.6.5.1 Latest Schedule

From the Training Applications page on the right hand side, the latest training schedule is presented as a PDF document available for download.

Course Schedule

| 🗌 Туре | Name                       | Modified            |
|--------|----------------------------|---------------------|
| •      | Course<br>Schedule<br>2016 | 2016/04/03 05:22 AM |

#### 1.6.5.2 Course Specific FAQ's

From the Training Applications page on the right hand side, the latest Course Specific FAQ's are presented.

| Document Name. LLW.                  |            |                |      |               |  |  |
|--------------------------------------|------------|----------------|------|---------------|--|--|
| Last Modification Date: 22 July 2016 |            |                |      |               |  |  |
| Author:                              | Core Focus | Version Number | V4.0 | Page 17 of 37 |  |  |

#### Course Specific FAQ

Header

Content

There are no items to show in this view of the "Course Specific FAQ" list.

#### 1.6.5.3 Individual Bookings

In order to complete an individual application, complete the following steps:

a) Click on Individual Booking from the Training Application Page

#### **Individual Bookings**

This booking type is for individuals or companies seeking training for individuals in one of SANAS Knowledge Transfer's courses.

Individual Booking

b) Accept the terms and Conditions form and click Application

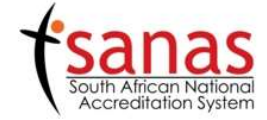

| 1       | TERMS & CONDITIONS:                                                                                                    |
|---------|----------------------------------------------------------------------------------------------------|
| 1       | Confirmation of the above course is subject to the enrolment of a <u>minimum of 10 delegates</u> per course. A specific<br>scheduled course will be cancelled 2 weeks prior to the commencement date if the above condition has not been met.<br>The Training Coordinator/delegates will then be informed by SANAS and enrolled on the next course or for a scheduled<br>course as agreed between SANAS and the Training Coordinator/delegate. |
| 2.      | Course payment to be made 14 days prior to the course date, unless prior arrangements have been made and confirmed with SANAS.                                                                                                    |
| З.      | Cancellations made less than 10 working days prior to the course is subject to a 50% cancellation fee.                                                                                                    |
| 4.      | No refunds will be allowed for cancellations made less than 3 working days prior to the course.                                                                                                    |
| 5.      | Substitute candidates may be registered to redeem fees paid subject to prior arrangements being made and confirmed with SANAS.                                                                                                    |
| 6.      | Method of Payment:                                                                                                    |
|         | i. PLEASE REFER TO INVOICE FOR REFERENCE NUMBER WHEN MAKING PAYMENT                                                                                                    |
|         | ii. By deposit - First National Bank Hatfield Pretoria                                                                                                    |
|         | Account Number: 546 011 51564                                                                                                    |
|         | Branch Code: 252145                                                                                                    |
|         | iii. Cheque made out to: South African National Accreditation System                                                                                                    |
| Please  | send proof of deposit/payment to SANAS, Attention Siphamandla Zimema or Thabiso Bapela                                                                                                    |
| E-mail: | siphamandlaz@sanas.co.za or thabisob@sanas.co.za                                                                                                    |
| I the   | undersigned fully accept the above terms and conditions and declare the above information as correct to                                                                                                    |
|         | the best of my knowledge.                                                                                                    |
|         | I have read and agree with the Terms and Conditions                                                                                                    |
|         |                                                                                                    |
|         |                                                                                                    |
|         | Application                                                                                                    |

c) Select the desired course you would like to apply for.

| Document Name: ELMS External User Manual V4.0.docx |            |                |      |               |
|----------------------------------------------------|------------|----------------|------|---------------|
| Last Modification Date: 22 July 2016               |            |                |      |               |
| Author:                                            | Core Focus | Version Number | V4.0 | Page 18 of 37 |

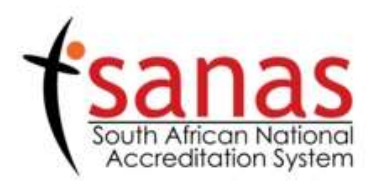

| COURSE INFORMATION  |                                                       |   |  |  |
|---------------------|-------------------------------------------------------|---|--|--|
| Course Applied For: | LABORATORY SYSTEM COURSE: Based on ISO/IEC 17025:2005 | ~ |  |  |
|                     | Search for Province                                   |   |  |  |
|                     |                                                       |   |  |  |
|                     |                                                       |   |  |  |

d) Click the "Search for Province" button to display the provinces the course is available for and from the dropdown, select the province you would prefer to attend the course.

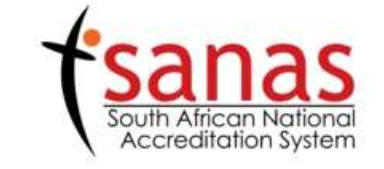

|                     | COURSE INI                   | ORMATION                  |   |
|---------------------|------------------------------|---------------------------|---|
| Course Applied For: | LABORATORY SYSTEM COURSE: Ba | sed on ISO/IEC 17025:2005 | ~ |
| Course Provided in: |                              |                           |   |
|                     | Eastern Cape                 |                           |   |
|                     | Free State                   |                           |   |
|                     | Gauteng                      |                           |   |
|                     | KwaZulu-Natal                |                           |   |
|                     | Limpopo                      |                           |   |
|                     | Mpumalanga                   |                           |   |
|                     | North West                   |                           |   |
|                     | Northern Cape                |                           |   |
|                     | Western Cape                 |                           |   |

e) The course dates for the course will be returned. Click the "Search for Date" button to choose your preferred course date. **Note** that the total dates e.g. "10 available course date/s" are the total amount of course dates for the year. The "Search for Date" function will only return dates that are current and in the future and will not return past dates for the course.

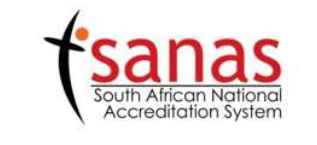

| COURSE II                   | NFORMATION                                                                                          |                                                                                                    |
|-----------------------------|----------------------------------------------------------------------------------------------------|----------------------------------------------------------------------------------------------------|
| LABORATORY SYSTEM COURSE: B | lased on ISO/IEC 17025:2005                                                                         | ~                                                                                                    |
| Gauteng                     | ~                                                                                                   |                                                                                                    |
| 10 availble course date/s   |                                                                                                    |                                                                                                    |
| Search for Date             |                                                                                                    |                                                                                                    |
|                             |                                                                                                    | j                                                                                                    |
|                             |                                                                                                    |                                                                                                    |
|                             | COURSE II<br>LABORATORY SYSTEM COURSE: E<br>Gauteng<br>10 availble course date/s<br>Search for Date | COURSE INFORMATION         LABORATORY SYSTEM COURSE: Based on ISO/IEC 17025:2005         Gauteng         IO availble course date/s         Search for Date |

| Document Name: ELMS External User Manual V4.0.docx |            |                |      |               |
|----------------------------------------------------|------------|----------------|------|---------------|
| Last Modification Date: 22 July 2016               |            |                |      |               |
| Author:                                            | Core Focus | Version Number | V4.0 | Page 19 of 37 |

f) From the dropdown, select the "date for the course". (only current dates displayed)

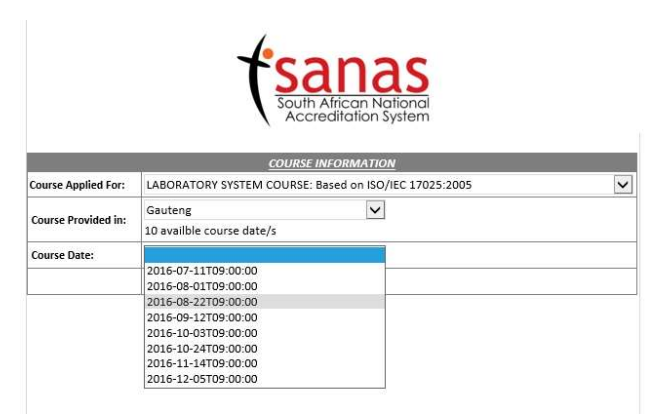

g) The booking number for the course will be returned as well as the amount of seats still available for the course. Note: Even though the course may be fully booked, you will be allowed to register for a course but one of the Training Coordinators will contact you to make further arrangements should there be a cancellation or an additional course.

|                     | South African National<br>Accreditation System |                                                             |          |  |  |
|---------------------|------------------------------------------------|-------------------------------------------------------------|----------|--|--|
| Course Applied For  | COURSE I                                       | INFORMATION                                                 |          |  |  |
| Course Provided in: | Gauteng<br>10 availble course date/s           | <b>v</b>                                                    | <u> </u> |  |  |
| Course Date:        | 2016-08-22709:00:00                            | ~                                                           |          |  |  |
| Booking Number      | Y6L11                                          |                                                             |          |  |  |
|                     | 1 2<br>6 7<br>11 12<br>16 17<br>Seats<br>Seats | 4 5<br>8 9 10<br>13 14 15<br>18 19 20<br>Taken<br>Available |          |  |  |

h) Complete the Application form.

| Document Name: ELMS External User Manual V4.0.docx |            |                |      |               |
|----------------------------------------------------|------------|----------------|------|---------------|
| Last Modification Date: 22 July 2016               |            |                |      |               |
| Author:                                            | Core Focus | Version Number | V4.0 | Page 20 of 37 |

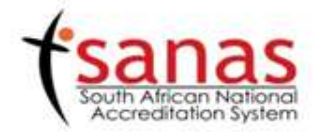

| DULY A           | UTHORIZED COMPAN           | Y REPRESENTATIVE               |                        |                     |                      |                                        |   |
|------------------|----------------------------|--------------------------------|------------------------|---------------------|----------------------|----------------------------------------|---|
| Name:            | Candidate                  |                                | Surname:               | One                 | One                  |                                        |   |
| Tet:             | 0129972233                 | 0129972233                     |                        | 079500              | 0795004455           |                                        |   |
| Fax:             | 0129972234                 |                                | Email:                 | Instest             | er65@gm              | ail.com                                |   |
| COMPA            | NY INFORMATION             |                                |                        |                     |                      |                                        |   |
| Name of          | f Company:                 | CFManual                       |                        |                     |                      |                                        |   |
| Field            |                            | Mechanical and Physical        | d field                | Sub-Field: CONCRETE |                      | TE<br>b field does not exist add field | 5 |
| FINANC           | TAL ADMINISTRATION         | INFORMATION                    |                        | 1                   |                      |                                        |   |
| Note: If         | you are paying for yo      | ourself, do not complete this  | section.               |                     |                      |                                        |   |
| Compan           | y Registration number:     | 2003/0002/100                  |                        |                     |                      |                                        |   |
| VAT Regi         | istration Number:          | 4110214065                     |                        |                     |                      |                                        |   |
| Indicate         | if registration is require | d for your company's vendor da | tabase                 |                     |                      | true                                   |   |
| Please in        | ndicate if your company    | is using a Purchase Order Numb | ber System             |                     |                      | true                                   |   |
| LOCATI           | ON INFORMATION             |                                |                        |                     |                      | di .                                   | 1 |
| Postal A         | ddress:                    |                                | Physical A             | ddress: (If a       | different fro        | m above)                               |   |
| PO Box<br>Number | P.O. Box 44                |                                | Street Nar<br>and Numb | ne 622<br>ker       | 622 Rubenstein Drive |                                        |   |
| Area             | Wapadrand                  |                                | Area                   | Mor                 | Moreletapark         |                                        |   |
| City             | Pretoria                   |                                | City                   | Pret                | Pretoria             |                                        |   |
| Code             | 0050                       |                                | Code                   | 0181                |                      |                                        |   |
| Province         | vince Gauteng<br>Gauteng 🗸 |                                | Province               | Gauteng<br>Gauteng  |                      |                                        | 0 |
| INVOIC           | ING INFORMATION (q         | uotations & invoices will be : | sent to this           | person)             |                      |                                        |   |
| Name             | Candidate                  |                                | Suma                   | one One             |                      |                                        |   |
| Tet:             | 0129972233                 |                                | Cell:                  |                     | 0795004455           |                                        |   |
| Fax:             | 0129972234                 |                                | Email:                 | 5                   | mstester6            | 5@gmail.com                            |   |

Next

i) Complete "Individual Applicant Information" form and "Submit".

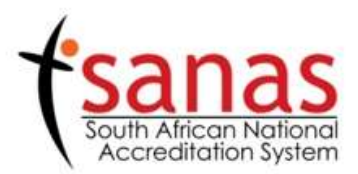

| APPLICANT INFORMATIO                              | <u>N</u> (Delegate)   |  |  |  |
|---------------------------------------------------|-----------------------|--|--|--|
| Delegates Name/s:<br>(As required on certificate) | User                  |  |  |  |
| Delegates Surname:                                | Manual                |  |  |  |
| Contact Number:                                   | 0129971555            |  |  |  |
| Fax Number:                                       | 0129971556            |  |  |  |
| Email:                                            | Imstester65@gmail.com |  |  |  |
| Identification Number:                            | 9910075007083         |  |  |  |

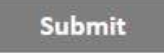

j) Select "Close" from the Thank you screen.

| Document Name: ELMS External User Manual V4.0.docx |  |  |  |  |  |  |  |
|----------------------------------------------------|--|--|--|--|--|--|--|
| Last Modification Date: 22 July 2016               |  |  |  |  |  |  |  |
| Author:Core FocusVersion NumberV4.0Page 21 of 37   |  |  |  |  |  |  |  |

## Thank you for submitting the Training Application

Close

k) Return to My Training Dashboard.

| SANAS Home                                                          |                                                                        |                                                                                                    |                                                            |                                                        |                                      |
|---------------------------------------------------------------------|------------------------------------------------------------------------|----------------------------------------------------------------------------------------------------|------------------------------------------------------------|--------------------------------------------------------|--------------------------------------|
| Personal Informatio                                                 | n                                                                      | Knowledge Transfer Announcements                                                                       | f and the                                                  |                                                        |                                      |
| Name:<br>Surname:<br>Contact Number:<br>Email:<br>Identification #: | User<br>Manual<br>0129971555<br>Imstester65@gmail.com<br>9910075007083 | Title Modified There are no items to show in this view of the "knowledge Transfer Announcements" list. | Apply for Training<br>Use this icon & next t<br>My Courses | g                                                      | loard, Course Material and Assignmer |
| Edit my In                                                          | fo                                                                     |                                                                                                    | Select                                                     | Booking No Name                                        | Course                               |
|                                                                     |                                                                        |                                                                                                    | Course Applied For                                         | : DOCUMENTING THE SYSTEM COURSE:                       | Based on ISO/IEC 17025:2005 (1)      |
| Company Informati                                                   | on                                                                     |                                                                                                    | 5                                                          | Y6D01                                                  | 2016-09                              |
| Company Name:                                                       | CFManual                                                               |                                                                                                    | External Students Dis                                      | scussion Boards                                        |                                      |
| Invoice Person                                                      | Information                                                            |                                                                                                    | Subject                                                    | Created By                                             | Replies                              |
| Name:<br>Surname:                                                   | User<br>Manual                                                         |                                                                                                    | There are no items to show i                               | in this view of the "External Students Discussion Boar | ds" discussion board.                |
| Number:                                                             | 0129971555                                                             |                                                                                                    | Course Material                                            |                                                        |                                      |
| Edit my Compa                                                       | ny Info                                                                |                                                                                                    | 🗌 Туре                                                     |                                                        | Name                                 |
|                                                                     |                                                                        |                                                                                                    | There are no items to show i                               | in this view of the "Course Documentation" document    | library.                             |
|                                                                     |                                                                        |                                                                                                    | Course Assignments                                         |                                                        |                                      |
|                                                                     |                                                                        |                                                                                                    | 🗌 Туре                                                     |                                                        | Name                                 |
|                                                                     |                                                                        |                                                                                                    | There are no items to show i                               | in this view of the "Course Assignments" document lib  | rary.                                |

#### 1.6.5.4 Group Bookings

In order to complete a group application, complete the following step:

a) Click on "Group Booking" from the Training Application Page.

#### **Group Bookings**

This booking type is for companies looking to

train multiple individuals in one of SANAS Knowledge Transfer's

courses.

**Group Booking** 

b) Accept the terms and Conditions form and click "Application".

| Document Name: ELMS External User Manual V4.0.docx |  |  |  |  |  |  |  |
|----------------------------------------------------|--|--|--|--|--|--|--|
| Last Modification Date: 22 July 2016               |  |  |  |  |  |  |  |
| Author:Core FocusVersion NumberV4.0Page 22 of 37   |  |  |  |  |  |  |  |

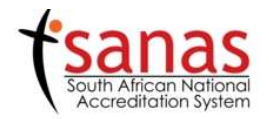

|                                                                                                    | TERMS & CONDITIONS:                                                                                                    |
|----------------------------------------------------------------------------------------------------|----------------------------------------------------------------------------------------------------|
| 1.                                                                                                    | Confirmation of the course is subject to the enrolment of a <u>minimum of 10 delegates</u> per course. A specific scheduled<br>course will be cancelled 2 weeks prior to the commencement date if the above condition has not been met. The<br>Training Coordinator/delegates will then be informed by SANAS and enrolled on the next course or for a scheduled<br>course as agreed between SANAS and the Training Coordinator/delegate. |
| 2.                                                                                                    | Course payment to be made 14 days prior to the course date, unless prior arrangements have been made and<br>confirmed with SANAS.                                                                                                    |
| 3.                                                                                                    | Cancellations made less than 10 working days prior to the course is subject to a 50% cancellation fee.                                                                                                    |
| 4.                                                                                                    | No refunds will be allowed for cancellations made less than 3 working days prior to the course.                                                                                                    |
| 5.                                                                                                    | Substitute candidates may be registered to redeem fees paid subject to prior arrangements being made and confirme<br>with SANAS.                                                                                                    |
| 6.                                                                                                    | Method of Payment:                                                                                                    |
|                                                                                                    | 1. PLEASE REFER TO INVOICE FOR REFERENCE NUMBER WHEN MAKING PAYMENT                                                                                                    |
|                                                                                                    | ii. By deposit - First National Bank Hatfield Pretoria                                                                                                    |
|                                                                                                    | Account Number: 546.011 51564                                                                                                    |
|                                                                                                    | Branch Code: 252145                                                                                                    |
|                                                                                                    | iii. Cheque made out to: South African National Accreditation System                                                                                                    |
| Please                                                                                                    | send proof of deposit/payment to SANAS. Attention Siphamandla Zimema or Thabiso Bapela                                                                                                    |
| E-mail:                                                                                                    | : siphamandlaz@sanas.co.za or thabisob@sanas.co.za                                                                                                    |
| I the                                                                                                    | e undersigned fully accept the above terms and conditions and declare the above information as correct to the best of my knowledge.                                                                                                    |
|                                                                                                    |                                                                                                    |
|                                                                                                    | I have read and agree with the Terms and Conditions                                                                                                    |
| in the second second second second second second second second second second second second second second second |                                                                                                    |
|                                                                                                    | Application                                                                                                    |
|                                                                                                    |                                                                                                    |

c) Select the desired course you would like to apply for.

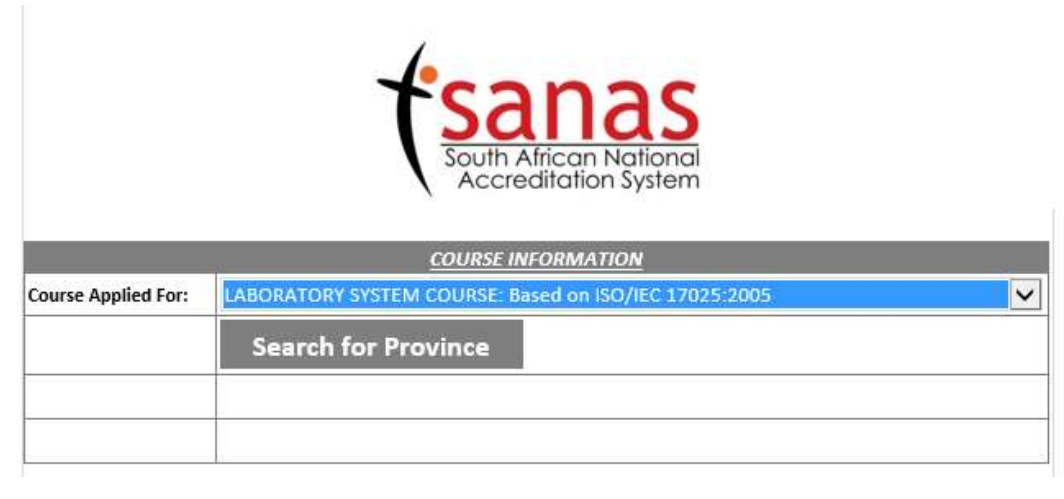

d) Click the "Search for Province" button to display the provinces the course is available for and from the dropdown, select the province you would prefer to attend the course.

| Document Name: ELMS External User Manual V4.0.docx |  |  |  |  |  |  |  |
|----------------------------------------------------|--|--|--|--|--|--|--|
| Last Modification Date: 22 July 2016               |  |  |  |  |  |  |  |
| Author:Core FocusVersion NumberV4.0Page 23 of 37   |  |  |  |  |  |  |  |

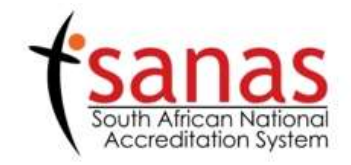

|                     | COURSE INFORMATION                                    |   |
|---------------------|-------------------------------------------------------|---|
| Course Applied For: | LABORATORY SYSTEM COURSE: Based on ISO/IEC 17025:2005 | ~ |
| Course Provided in: |                                                       |   |
|                     | Eastern Cape                                          |   |
|                     | Free State                                            |   |
|                     | Gauteng                                               |   |
|                     | KwaZulu-Natal                                         |   |
|                     | Limpopo                                               |   |
|                     | Mpumalanga                                            |   |
|                     | North West                                            |   |
|                     | Northern Cape                                         |   |
|                     | Western Cape                                          |   |

e) The course dates for the course will be returned. Click the "Search for Date" button to choose your preferred course date. **Note** that the total dates e.g. "10 available course date/s" are the total amount of course dates for the year. The "Search for Date" function will only return dates that are current and in the future and will not return past dates for the course.

|                     | South African National<br>Accreditation System        |   |
|---------------------|-------------------------------------------------------|---|
|                     | COURSE INFORMATION                                    |   |
| Course Applied For: | LABORATORY SYSTEM COURSE: Based on ISO/IEC 17025:2005 | ~ |
| Course Provided in: | Gauteng  10 availble course date/s Search for Date    |   |

f) From the dropdown, select the date for the course.

|                     | South African National<br>Accreditation System                                                                                                    |   |
|---------------------|----------------------------------------------------------------------------------------------------|---|
|                     | COURSE INFORMATION                                                                                                    |   |
| Course Applied For: | LABORATORY SYSTEM COURSE: Based on ISO/IEC 17025:2005                                                                                                    | ~ |
| Course Provided in: | Gauteng  10 availble course date/s                                                                                                    |   |
| Course Date:        | 2016-07-11709:00:00<br>2016-08-01709:00:00<br>2016-08-22709:00:00<br>2016-09-12709:00:00<br>2016-10-30709:00:00<br>2016-10-24709:00:00<br>2016-11-14709:00:00<br>2016-12-05709:00:00 |   |

g) The booking number for the course will be returned as well as the amount of seats still available for the course. Note: Even though the course may be fully booked, you will be allowed to register for a course but one of the Training Coordinators will contact you to make further arrangements should there be a cancellation or an additional course.

| Document Name: ELMS External User Manual V4.0.docx |  |  |  |  |  |  |  |
|----------------------------------------------------|--|--|--|--|--|--|--|
| Last Modification Date: 22 July 2016               |  |  |  |  |  |  |  |
| Author:Core FocusVersion NumberV4.0Page 24 of 37   |  |  |  |  |  |  |  |

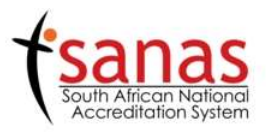

|                     | COURSE INFORMATION                                                                                                    |   |
|---------------------|----------------------------------------------------------------------------------------------------|---|
| Course Applied For: | LABORATORY SYSTEM COURSE: Based on ISO/IEC 17025:2005                                                                                                    | ~ |
| Course Provided in: | Gauteng V<br>10 availble course date/s                                                                                                    |   |
| Course Date:        | 2016-08-22T09:00:00                                                                                                    |   |
| Booking Number      | Y6L11                                                                                                    |   |
|                     | 1       2       3       4       5         6       7       8       9       10         11       12       13       14       15         16       17       18       19       20         Seats Taken         Seats Available |   |

h) Complete the Application Form

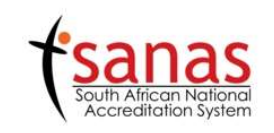

| DULY A                                                                                                    | UTHORIZED COMPAN                                                                                                    | IY REPRESENTATIVE              |                                                                                                    |                                                                                         |                                                                                                    |          |
|----------------------------------------------------------------------------------------------------|----------------------------------------------------------------------------------------------------|--------------------------------|----------------------------------------------------------------------------------------------------|-----------------------------------------------------------------------------------------|----------------------------------------------------------------------------------------------------|----------|
| Name:                                                                                                    | Candidate                                                                                                    |                                | Surname:                                                                                                    | One                                                                                     | ne                                                                                                    |          |
| Tel:                                                                                                    | 0129972233                                                                                                    |                                | Cell: 07950                                                                                                 | 079500                                                                                  | 795004455                                                                                                    |          |
| Fax:                                                                                                    | 0129972234                                                                                                    |                                | Email:                                                                                                    | Imstest                                                                                 | er65@gamil.com                                                                                                  |          |
| сомра                                                                                                    | OMPANY INFORMATION                                                                                                    |                                |                                                                                                    | 12                                                                                      | 141 - 141 - 141 - 141 - 141 - 141 - 141 - 141 - 141 - 141 - 141 - 141 - 141 - 141 - 141 - 141 - 141 - 141 - 141 |          |
| Name of                                                                                                    | Company:                                                                                                    | CFManual                       |                                                                                                    |                                                                                         |                                                                                                    |          |
| Field Blood Transfusion L                                                                                       |                                                                                                    | Blood Transfusion Laborato     | ory 🗸                                                                                                    | Sub-Field:                                                                              | Biochemistry                                                                                                    | ~        |
|                                                                                                    | ☐ If field does not exist a                                                                                                    |                                | d field                                                                                                    |                                                                                         | If sub field does not exist a                                                                                   | dd field |
| FINANC                                                                                                    | IAL ADMINISTRATIO                                                                                                    | N INFORMATION                  |                                                                                                    |                                                                                         |                                                                                                    |          |
| Note: If                                                                                                    | you are paying for y                                                                                                    | ourself, do not complete this  | section.                                                                                                    |                                                                                         |                                                                                                    |          |
| Compan                                                                                                    | y Registration number:                                                                                                    | 2003/0002/100                  |                                                                                                    |                                                                                         |                                                                                                    |          |
| VAT Regi                                                                                                    | istration Number:                                                                                                    | 4110214065                     |                                                                                                    |                                                                                         |                                                                                                    |          |
| Indicate                                                                                                    | if registration is require                                                                                                    | ed for your company's vendor d | atabase                                                                                                    |                                                                                         | true                                                                                                    |          |
| Please indicate if your company is using a Purchase Order Nun                                                   |                                                                                                    |                                | ber System true                                                                                             |                                                                                         |                                                                                                    |          |
|                                                                                                    |                                                                                                    |                                |                                                                                                    |                                                                                         |                                                                                                    |          |
| LOCATIO                                                                                                    | ON INFORMATION                                                                                                    |                                |                                                                                                    |                                                                                         |                                                                                                    |          |
| LOCATIC<br>Postal A                                                                                             | ON INFORMATION<br>ddress:                                                                                                    |                                | Physical A                                                                                                  | ddress: (If o                                                                           | lifferent from above)                                                                                           |          |
| LOCATIO<br>Postal A<br>PO Box<br>Number                                                                         | ddress:                                                                                                    |                                | Physical A<br>Street Nar<br>and Numb                                                                        | ddress: (If o<br>ne 622<br>er                                                           | ifferent from above)<br>Rubenstein Drive                                                                        |          |
| LOCATIO<br>Postal A<br>PO Box<br>Number<br>Area                                                                 | DN INFORMATION<br>ddress:<br>P.O. Box 44<br>Wapadrand                                                                                                    |                                | Physical A<br>Street Nar<br>and Numb<br>Area                                                                | ddress: (If o<br>ne 622<br>er Mor                                                       | ifferent from above)<br>Rubenstein Drive<br>eletapark                                                           |          |
| LOCATIO<br>Postal Ar<br>PO Box<br>Number<br>Area<br>City                                                        | ON INFORMATION<br>ddress:<br>P.O. Box 44<br>Wapadrand<br>Pretoria                                                                                              |                                | Physical A<br>Street Nar<br>and Numb<br>Area<br>City                                                        | ddress: (If o<br>ne 622<br>er Mor<br>Pret                                               | ifferent from above)<br>Rubenstein Drive<br>eletapark<br>oria                                                   |          |
| LOCATIO<br>Postal Ar<br>PO Box<br>Number<br>Area<br>City<br>Code                                                | DN INFORMATION<br>ddress:<br>P.O. Box 44<br>Wapadrand<br>Pretoria<br>0050                                                                                      |                                | Physical A<br>Street Nar<br>and Numb<br>Area<br>City<br>Code                                                | ddress: (If o<br>ne 622<br>er Mor<br>Pret<br>018                                        | lifferent from above)<br>Rubenstein Drive<br>eletapark<br>oria                                                  |          |
| LOCATIO<br>Postal Ai<br>PO Box<br>Number<br>Area<br>City<br>Code<br>Province                                    | DN INFORMATION<br>ddress:<br>P.O. Box 44<br>Wapadrand<br>Pretoria<br>0050<br>Cauteng                                                                           |                                | Physical A<br>Street Nar<br>and Numb<br>Area<br>City<br>Code<br>Province                                    | ddress: (If o<br>ne 622<br>er Mor<br>Pret<br>018<br>Gau                                 | ifferent from above)<br>Rubenstein Drive<br>eletapark<br>oria                                                   |          |
| LOCATIO<br>Postal Ar<br>PO Box<br>Number<br>Area<br>City<br>Code<br>Province                                    | DN INFORMATION<br>ddress:<br>P.O. Box 44<br>Wapadrand<br>Pretoria<br>0050<br>Gauteng<br>Gauteng                                                                |                                | Physical Ar<br>Street Nar<br>and Numb<br>Area<br>City<br>Code<br>Province                                   | ddress: (If o<br>ne 622<br>er Mor<br>Pret<br>018:<br>Gau<br>Gau                         | ifferent from above)<br>Rubenstein Drive<br>eletapark<br>oria<br>Lueng<br>uteng                                 |          |
| LOCATIO<br>Postal Ar<br>PO Box<br>Number<br>Area<br>City<br>Code<br>Province                                    | DN INFORMATION<br>ddress:<br>P.O. Box 44<br>Wapadrand<br>Pretoria<br>0050<br>Cauteng<br>Gauteng<br>ING INFORMATION (d                                          | uvotations & invoices will be  | Physical Ar<br>Street Nar<br>and Numb<br>Area<br>City<br>Code<br>Province<br>sent to this                   | ddress: (If of<br>ne 622<br>er Mor<br>Pret<br>018:<br>Gau<br>gau<br>person)             | ifferent from above)<br>Rubenstein Drive<br>eletapark<br>oria<br>L<br>L<br>teng                                 |          |
| IOCATIÓ<br>Postal Ai<br>PO Box<br>Number<br>Area<br>City<br>Code<br>Province<br>INVOICI                         | DN INFORMATION<br>ddress:<br>P.O. Box 44<br>Wapadrand<br>Pretoria<br>0050<br>Gauteng<br>Gauteng<br>ING INFORMATION (c<br>Candidate                             | uotations & invoices will be   | Physical A<br>Street Nar<br>and Numb<br>Area<br>City<br>Code<br>Province<br>Sent to this                    | ddress: (If of<br>ne 622<br>Mor<br>Pret<br>018:<br>Gau<br>Gau<br>Gau<br>gar<br>sperson) | Ifferent from above) Rubenstein Drive eletapark oria L teng oteng Dne                                           |          |
| IOCATIÓ<br>Postal Ai<br>PO Box<br>Number<br>Area<br>City<br>Code<br>Province<br>INVOICI<br>Name<br>Tel:         | DN INFORMATION<br>ddress:<br>P.O. Box 44<br>Wapadrand<br>Pretoria<br>0050<br>Gauteng<br>Gauteng<br>ING INFORMATION (0<br>Candidate<br>0129972233               | wotations & invoices will be   | Physical A<br>Street Nar<br>and Numb<br>Area<br>City<br>Code<br>Province<br>sent to this<br>Surnar<br>Cell: | ddress: (If 6<br>er 622<br>Pret<br>018<br>Gau<br>Gau<br>Gau<br>Gau                      | Ifferent from above) Rubenstein Drive eletapark oria teng teng Dne 1795004455                                   | v        |
| IOCATIC<br>Postal Ar<br>PO Box<br>Number<br>Area<br>City<br>Code<br>Province<br>INVOICI<br>Name<br>Tel:<br>Fax: | DN INFORMATION<br>ddress:<br>P.O. Box 44<br>Wapadrand<br>Pretoria<br>0050<br>Gauteng<br>Gauteng<br>ING INFORMATION (O<br>Candidate<br>0129972233<br>0129972234 | uotations & invoices will be   | Physical A<br>Street Nar<br>and Numb<br>Area<br>City<br>Code<br>Province<br>Surnar<br>Cell:<br>Email:       | ddress: (If d<br>ne<br>er 622<br>Pret<br>018<br>Gau<br>Gau<br>gau<br>person)<br>ne 1    | Ifferent from above) Rubenstein Drive eletapark oria teng teng Dne tr3755004455 mstester65@gmail.com            | ×        |

i) Add all the trainees that will be attending the course.

| Document Name: ELMS External User Manual V4.0.docx |  |  |  |  |  |  |  |
|----------------------------------------------------|--|--|--|--|--|--|--|
| Last Modification Date: 22 July 2016               |  |  |  |  |  |  |  |
| Author:Core FocusVersion NumberV4.0Page 25 of 37   |  |  |  |  |  |  |  |

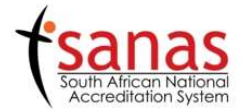

| Names     | Surname | Gend   | ler | Race   |   | Contact Number | Fax        | Email                 | Identification Number |  |
|-----------|---------|--------|-----|--------|---|----------------|------------|-----------------------|-----------------------|--|
| Candidate | One     | Male   | ~   | White  | ~ | 0795150010     | 0129972234 | Imstester65@gmail.com | 6704103005849         |  |
| Candidate | Two     | Female | ~   | Black  | ~ | 0725646372     | 0129972234 | Imstester66@gmail.com | 8705124006849         |  |
| Candidate | Three   | Male   | ~   | Indian | ~ | 0723457373     | 0129972234 | Imstester67@gmail.com | 9206235006968         |  |

#### j) Submit the form and click "Close" on the thank you page.

## Thank you for submitting the Training Application

Close

k) Return to the "My Training Dashboard" and view the courses that are applied for.

| Apply for Trainir    | ng                                              |                                       |  |
|----------------------|-------------------------------------------------|---------------------------------------|--|
| se this icon 🛯 next  | to my courses to filter the Discussion Board, C | ourse Material and Assignments lists. |  |
| My Courses           |                                                 |                                       |  |
| Select               | Booking No Name                                 | Course Date                           |  |
| Course Applied For : | DOCUMENTING THE SYSTEM COURSE: Based on ISO     | /IEC 17025:2005 (1)                   |  |
| rs.                  | Y6D01                                           | 2016-09-26                            |  |
| Course Applied For : | INTERNAL AUDITING COURSE: Based on ISO/IEC 1    | 7025:2005 (1)                         |  |
| External Students D  | iscussion Boards                                |                                       |  |

#### 1.6.5.5 In-House Bookings

In order to perform an In-House booking, a pre-arranged booking number should be made available for you to use when completing the application. In order to receive the booking number, you should first communicate with the Knowledge Transfer Course Coordinators. The required contact details are available on the highlighted link below the In-House Bookings item description.

#### **In-House Bookings**

This booking type is for companies looking to have a minimum of ten individuals trained in one of SANAS Knowledge Transfer's courses at their company premises. (A prearranged booking number is required. Kindly contact the Knowledge Transfer Coordinators here.) In-House Booking

| Document Name: ELMS External User Manual V4.0.docx |                |                |      |               |  |
|----------------------------------------------------|----------------|----------------|------|---------------|--|
| Last Modification Date:                            | : 22 July 2016 |                |      |               |  |
| Author:                                            | Core Focus     | Version Number | V4.0 | Page 26 of 37 |  |

The information is displayed on the page leading from the link and looks like the below image.

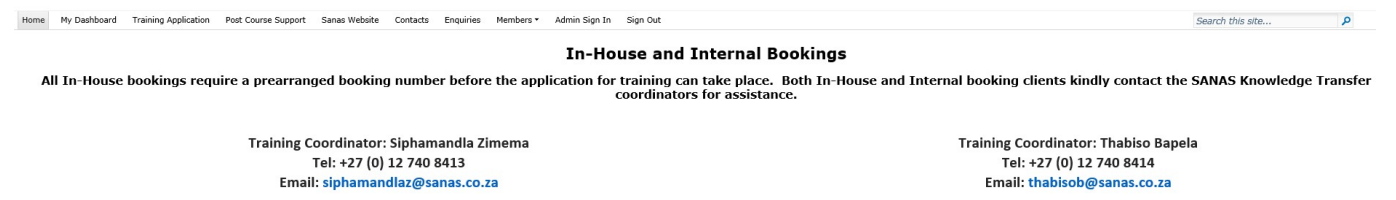

Once you have received your booking number, complete the application by performing the following steps:

- a) Click on the "In-House Booking" button to access the application form.
- b) Acknowledge the terms and conditions by ticking the T's & C's tick box and clicking on the "Application" button to access the application.

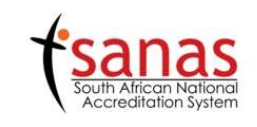

| in the second second second second second second second second second second second second second second second | TERMS & CONDITIONS:                                                                                                    |
|----------------------------------------------------------------------------------------------------|----------------------------------------------------------------------------------------------------|
| 1                                                                                                    | Confirmation of the is subject to the enrolment of a <u>minimum of 10 delegates</u> per course. A specific scheduled course<br>will be cancelled 2 weeks prior to the commencement date if the above condition has not been met. The Training<br>Coordinator/delegates will then be informed by SANAS and enrolled on the next course or for a scheduled course as<br>agreed between SANAS and the Training Coordinator/delegate. |
| 2.                                                                                                    | Course payment to be made 14 days prior to the course date, unless prior arrangements have been made and<br>confirmed with SANAS.                                                                                                    |
| 3.                                                                                                    | Cancellations made less than 10 working days prior to the course is subject to a 50% cancellation fee.                                                                                                    |
| 4.                                                                                                    | No refunds will be allowed for cancellations made less than 3 working days prior to the course.                                                                                                    |
| 5.                                                                                                    | Substitute candidates may be registered to redeem fees paid subject to prior arrangements being made and confirme with SANAS.                                                                                                    |
| б.                                                                                                    | Method of Payment:                                                                                                    |
|                                                                                                    | i. PLEASE REFER TO INVOICE FOR REFERENCE NUMBER WHEN MAKING PAYMENT                                                                                                    |
|                                                                                                    | ii. By deposit - First National Bank Hatfield Pretoria                                                                                                    |
|                                                                                                    | Account Number: 546 011 51564                                                                                                    |
|                                                                                                    | Branch Code: 252145                                                                                                    |
|                                                                                                    | <ol> <li>Cheque made out to: South African National Accreditation System</li> </ol>                                                                                                    |
| lease                                                                                                    | send proof of deposit/payment to SANAS, Attention Siphamandia Zimema or Thabiso Bapela                                                                                                    |
| E-mail:                                                                                                    | siphamandlaz@sanas.co.za or thabisob@sanas.co.za                                                                                                    |
|                                                                                                    |                                                                                                    |
| I the                                                                                                    | undersigned fully accept the above terms and conditions and declare the above information as correct to                                                                                                    |
|                                                                                                    | the best of my knowledge.                                                                                                    |
|                                                                                                    | I have read and agree with the Terms and Conditions                                                                                                    |
|                                                                                                    | ✓<br>✓                                                                                                    |
|                                                                                                    |                                                                                                    |
|                                                                                                    | Application                                                                                                    |

c) Enter the provided booking number into the "Booking No" text box.

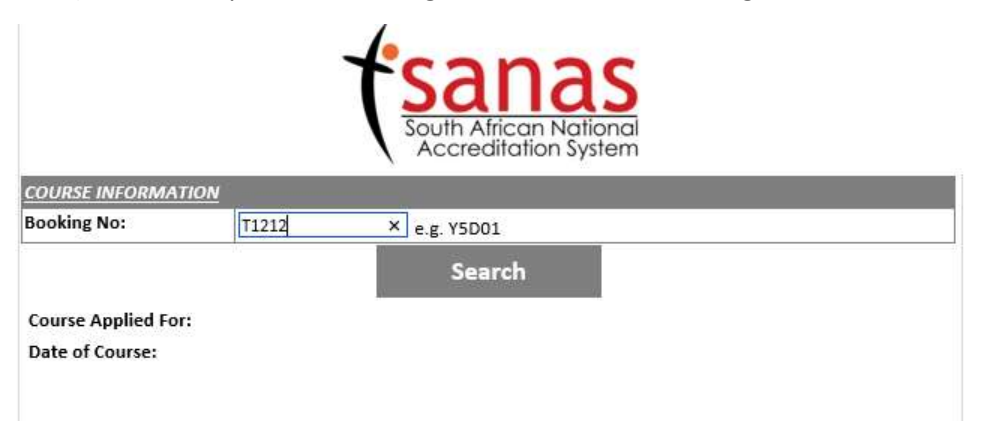

d) Click on the "Search" button to provide you with the details of the booking.

| Document Name: ELMS     | S External User Manual V | 4.0.docx       |      |               |
|-------------------------|--------------------------|----------------|------|---------------|
| Last Modification Date: | : 22 July 2016           |                |      |               |
| Author:                 | Core Focus               | Version Number | V4.0 | Page 27 of 37 |

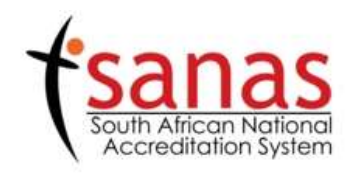

| COURSE INFORMATION  | <u>!</u>    |            |
|---------------------|-------------|------------|
| Booking No:         | T1212       | e.g. Y5D01 |
|                     |             | Search     |
| Course Applied For: | 17011       |            |
| Date of Course:     | 2016-05-047 | F11:00:00  |
|                     |             | Continue   |

- e) Click on the "Continue" button to perform the application.
- f) Complete the Application Form.

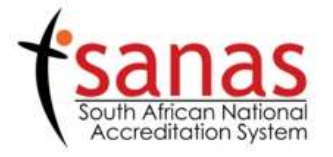

| DULY AL                      | UTHORIZED COMPAN           | Y REPRESENTATIVE               |                         |                              |                                   |          |   |  |  |
|------------------------------|----------------------------|--------------------------------|-------------------------|------------------------------|-----------------------------------|----------|---|--|--|
| Name:                        | Candidate                  |                                | Surname:                | One                          |                                   |          |   |  |  |
| Tel:                         | 0129972233                 | 2                              | Cell:                   | 079500                       | )4455                             |          |   |  |  |
| Fax:                         | 0129972234                 |                                | Email:                  | Imstest                      | stester65@gamil.com               |          |   |  |  |
| сомра                        | NY INFORMATION             |                                |                         | 1/2                          |                                   |          |   |  |  |
| Name of                      | Company:                   | CFManual                       |                         |                              |                                   |          |   |  |  |
| Field Blood 1                |                            | Blood Transfusion Laborato     | ry 🗸                    | Sub-Field:                   | Field: Biochemistry               |          |   |  |  |
| ☐ If field does not exist at |                            |                                | d field                 |                              | If sub field does not exist add f |          | d |  |  |
| FINANC                       | IAL ADMINISTRATION         | I INFORMATION                  |                         | b                            | A.                                |          |   |  |  |
| Note: If                     | you are paying for yo      | ourself, do not complete this  | section.                |                              |                                   |          |   |  |  |
| Company                      | y Registration number:     |                                |                         |                              |                                   |          |   |  |  |
| VAT Regi                     | stration Number:           | 4110214065                     |                         |                              |                                   |          |   |  |  |
| Indicate                     | if registration is require | d for your company's vendor da | tabase                  |                              |                                   | true     |   |  |  |
| Please in                    | dicate if your company     | is using a Purchase Order Numł | per System              | System true                  |                                   |          |   |  |  |
| LOCATIO                      | ON INFORMATION             |                                |                         |                              |                                   |          |   |  |  |
| Postal A                     | ddress:                    |                                | Physical Ad             | dress: (If d                 | different from                    | n above) |   |  |  |
| PO Box<br>Number             | P.O. Box 44                |                                | Street Nam<br>and Numbe | er 622                       | 22 Rubenstein Drive               |          |   |  |  |
| Area                         | Wapadrand                  |                                | Area                    | Mor                          | eletapark                         |          |   |  |  |
| City                         | Pretoria                   |                                | City                    | Pret                         | oria                              |          |   |  |  |
| Code                         | 0050                       |                                | Code                    | 0181                         | 1                                 |          |   |  |  |
| Province                     | Gauteng                    |                                | Province                | Gaut                         | Gauteng                           |          |   |  |  |
|                              | Gauteng                    | ~                              |                         | Gau                          | uteng                             |          | ~ |  |  |
| INVOICI                      | NG INFORMATION (q          | uotations & invoices will be : | sent to this            | person)                      |                                   |          |   |  |  |
| Name                         | Candidate                  |                                | Surnam                  | ne (                         | One                               |          |   |  |  |
| Tel:                         | 0129972233                 |                                | Cell:                   | C                            | 0795004455                        | 5        |   |  |  |
| <b>Faw</b>                   | 40.020.0000.000.0          |                                | Email                   | Email: Imstester65@gmail.com |                                   |          | _ |  |  |

Next

g) Add candidates that will attend the course to the registry and click the "Submit" button to submit the application.

| Document Name: ELMS     | SExternal User Manual V | 4.0.docx       |      |               |
|-------------------------|-------------------------|----------------|------|---------------|
| Last Modification Date: | 22 July 2016            |                |      |               |
| Author:                 | Core Focus              | Version Number | V4.0 | Page 28 of 37 |

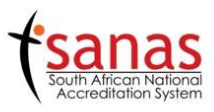

| Names     | Surname | Gend   | er | Rac    | e | Contact Number | Fax        | Email                 | Identification Number |
|-----------|---------|--------|----|--------|---|----------------|------------|-----------------------|-----------------------|
| Candidate | One     | Male   | ~  | White  | ~ | 0795150010     | 0129972234 | Imstester65@gmail.com | 6704103005849         |
| Candidate | Тwo     | Female | ~  | Black  | ~ | 0725646372     | 0129972234 | Imstester66@gmail.com | 8705124006849         |
| Candidate | Three   | Male   | ~  | Indian | ~ | 0723457373     | 0129972234 | Imstester67@gmail.com | 9206235006968         |

#### 1.6.5.6 Internal Bookings (SANAS Staff)

Before submitting an Internal Booking, the training representative should contact the Knowledge Transfer Course Coordinators to check on course availability for internal bookings. Follow the link below the Internal Bookings description to obtain the contact details of the Coordinators.

#### **Internal Bookings**

This booking type is for SANAS Staff, Technical and Lead

Assessors training in one of SANAS Knowledge Transfer's

courses.

(A prearranged booking number is required. Kindly contact the

Knowledge Transfer Coordinators here.)

Internal Booking

The contact details of the course coordinators are available on the linked page as below.

| Home | My Dashboard | Training Application | Post Course Support | Sanas Website | Contacts | Enquiries | Members * | Admin Sign In | Si  | Sign Out                  |                  |             |              |            |            |            | Search this site |        | P      |
|------|--------------|----------------------|---------------------|---------------|----------|-----------|-----------|---------------|-----|---------------------------|------------------|-------------|--------------|------------|------------|------------|------------------|--------|--------|
|      |              |                      |                     |               |          |           |           | In-Ho         | us  | se and Internal Bo        | okings           |             |              |            |            |            |                  |        |        |
| А    | In-House     | bookings requ        | uire a prearran     | ged booking   | g numbe  | er befor  | e the app | lication for  | tra | raining can take place. E | Both In-Ho<br>e. | ouse and In | iternal book | ing clien  | ts kindly  | contact t  | he SANAS Knowled | ge Tra | ansfer |
|      |              |                      |                     |               |          |           |           |               | cot | or amators for assistant. |                  |             |              |            |            |            |                  |        |        |
|      |              |                      | Training C          | oordinator:   | : Sipham | andla Z   | mema      |               |     |                           |                  |             | Traini       | ng Coord   | inator: Tl | habiso Baj | pela             |        |        |
|      |              |                      |                     | Tel: +27 (0)  | 12 740   | 8413      |           |               |     |                           |                  |             |              | Tel: +27   | (0) 12 74  | 0 8414     |                  |        |        |
|      |              |                      | Emai                | I: siphaman   | dlaz@sa  | nas.co.   | za        |               |     |                           |                  |             | Er           | nail: that | oisob@sa   | anas.co.za |                  |        |        |

Once arrangements and checks has been done, the training representative should complete an application by completing the following steps:

- a) Click on the "Internal Bookings" button to access the application form.
- b) Acknowledge the terms and conditions by ticking the T's & C's tick box and clicking on the "Application" button to access the application.

| Document Name: ELMS     | S External User Manual V | 4.0.docx       |      |               |
|-------------------------|--------------------------|----------------|------|---------------|
| Last Modification Date: | : 22 July 2016           |                |      |               |
| Author:                 | Core Focus               | Version Number | V4.0 | Page 29 of 37 |

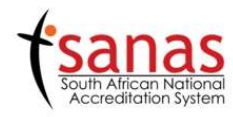

|       | TERMS & CONDITIONS:                                                                                                    |
|-------|----------------------------------------------------------------------------------------------------|
| 1.    | Confirmation of the is subject to the enrolment of a <u>minimum of 10 delegates</u> per course. A specific scheduled course<br>will be cancelled 2 weeks prior to the commencement date if the above condition has not been met. The Training<br>Coordinator/delegates will then be informed by SANAS and enrolled on the next course or for a scheduled course as<br>agreed between SANAS and the Training Coordinator/delegate. |
| 2.    | Course payment to be made 14 days prior to the course date, unless prior arrangements have been made and<br>confirmed with SANAS.                                                                                                    |
| 3.    | Cancellations made less than 10 working days prior to the course is subject to a 50% cancellation fee.                                                                                                    |
| 4.    | No refunds will be allowed for cancellations made less than 3 working days prior to the course.                                                                                                    |
| 5.    | Substitute candidates may be registered to redeem fees paid subject to prior arrangements being made and confirme<br>with SANAS.                                                                                                    |
| б.    | Method of Payment:                                                                                                    |
|       | <ol> <li>PLEASE REFER TO INVOICE FOR REFERENCE NUMBER WHEN MAKING PAYMENT</li> </ol>                                                                                                    |
|       | II. By deposit - First National Bank Hatfield Pretoria                                                                                                    |
|       | Account Number: 546 011 51564                                                                                                    |
|       | Branch Code: 252145                                                                                                    |
|       | III. Cheque made out to: South African National Accreditation System                                                                                                    |
| Venee | s yand sensi si danaris (anomant ta CAMAR, Attention Cinkamandia Timama as Thabian Danala                                                                                                    |
| mail  | senu proor or deposit/payment to salvas, attenuon sipnamandia zimema or miaoiso bapeia                                                                                                    |
| 11101 | . spriemenoiez@senes.co.ze or cheorsoo@senes.co.ze                                                                                                    |
| I the | e undersigned fully accept the above terms and conditions and declare the above information as correct ta<br>the best of my knowledge.                                                                                                    |
|       | I have read and agree with the Terms and Conditions                                                                                                    |
|       | Application                                                                                                    |

#### c) Select the desired course you would like to apply for.

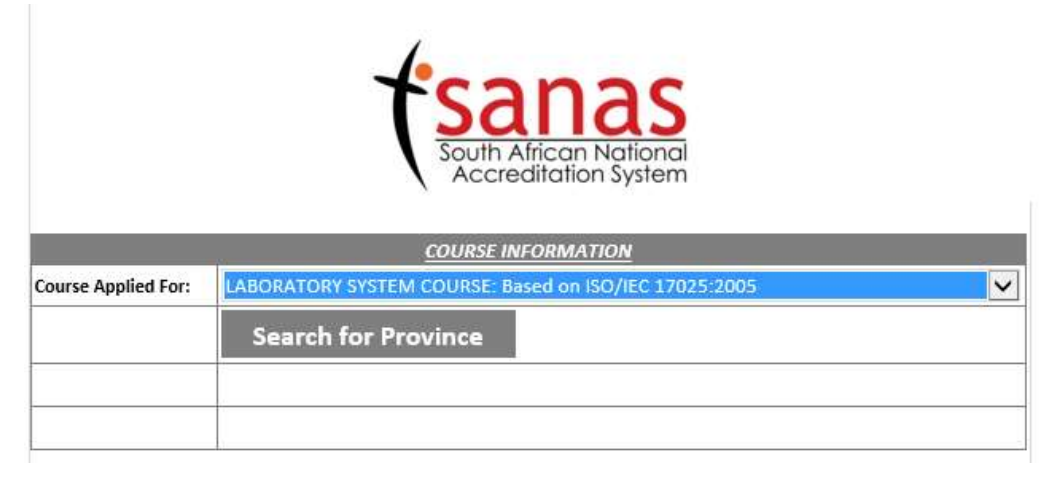

d) Click the "Search for Province" button to display the provinces the course is available for and from the dropdown, select the province you would prefer to attend the course.

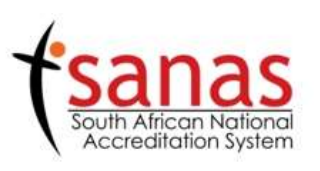

|                     | COURSI                        | INFORMATION                   |              |            |
|---------------------|-------------------------------|-------------------------------|--------------|------------|
| Course Applied For: | LABORATORY SYSTEM COURSE      | : Based on ISO/IEC 17025:2005 | $\checkmark$ |            |
| Course Provided in: |                               |                               |              |            |
|                     | Eastern Cape<br>Free State    |                               |              |            |
|                     | Gauteng                       |                               |              |            |
|                     | KwaZulu-Natal                 |                               |              |            |
|                     | Mpumalanga<br>North West      |                               |              |            |
|                     | Northern Cape<br>Western Cape |                               |              |            |
|                     | 2 <del>7</del>                | 67                            |              |            |
| Document Nam        | ne: ELMS External User Ma     | nual V4.0.docx                |              |            |
| Last Modification   | on Date: 22 July 2016         |                               |              |            |
| Author:             | Core Focus                    | Version Number                | V4.0         | Page 30 of |

37

e) The course dates for the course will be returned. Click the "Search for Date" button to choose your preferred course date. **Note** that the total dates e.g. "10 available course date/s" are the total amount of course dates for the year. The "Search for Date" function will only return dates that are current and in the future and will not return past dates for the course.

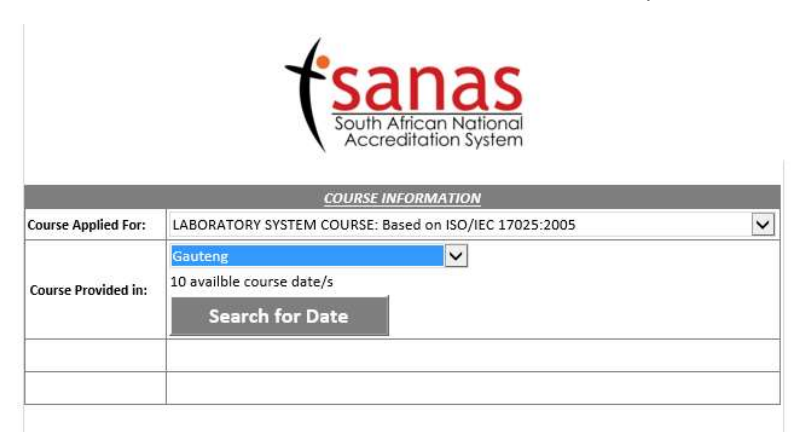

f) From the dropdown, select the date for the course.

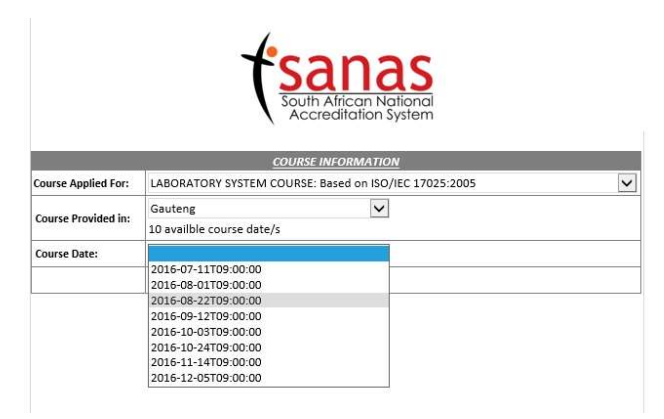

g) The booking number for the course will be returned as well as the amount of seats still available for the course. Note: Even though the course may be fully booked, you will be allowed to register for a course but one of the Training Coordinators will contact you to make further arrangements should there be a cancellation or an additional course.

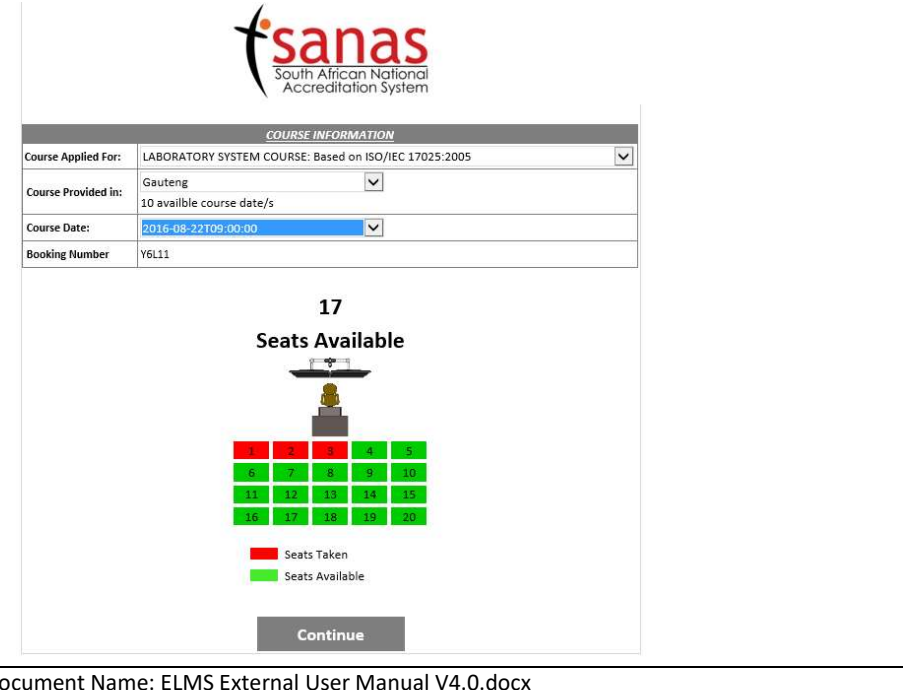

| Document Name: ELMS External User Manual V4.0.docx |                                      |                |      |               |  |  |
|----------------------------------------------------|--------------------------------------|----------------|------|---------------|--|--|
| Last Modification Date:                            | Last Modification Date: 22 July 2016 |                |      |               |  |  |
| Author:                                            | Core Focus                           | Version Number | V4.0 | Page 31 of 37 |  |  |

h) Complete the Application form.

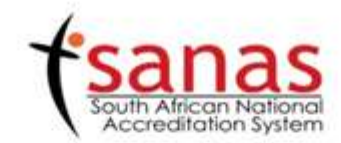

| UTHORIZED COMPAN                   | Y REPRESENTATIVE                                                                                                    |                                                                                                    |                                                                                                    |                                                                                                    |                                                                                                    |                                                                                                    |
|------------------------------------|----------------------------------------------------------------------------------------------------|----------------------------------------------------------------------------------------------------|----------------------------------------------------------------------------------------------------|----------------------------------------------------------------------------------------------------|----------------------------------------------------------------------------------------------------|----------------------------------------------------------------------------------------------------|
| Candidate                          |                                                                                                    | Surname:                                                                                                    | One                                                                                                    |                                                                                                    |                                                                                                    |                                                                                                    |
| 0129972233                         |                                                                                                    | Cell:                                                                                                    | 079500                                                                                                    | 0795004455                                                                                                    |                                                                                                    |                                                                                                    |
| 0129972234                         |                                                                                                    | Email:                                                                                                    | Imstest                                                                                                    | er65@gma                                                                                                    | sil.com                                                                                                    |                                                                                                    |
| NY INFORMATION                     |                                                                                                    |                                                                                                    |                                                                                                    |                                                                                                    |                                                                                                    |                                                                                                    |
| Name of Company: CFManual          |                                                                                                    |                                                                                                    |                                                                                                    |                                                                                                    |                                                                                                    |                                                                                                    |
|                                    | Mechanical and Physical                                                                                                    | Ŷ                                                                                                    | Sub-Field:                                                                                                    | CONCRE                                                                                                    | TE                                                                                                    |                                                                                                    |
| If field does not exist add        |                                                                                                    | d field                                                                                                    |                                                                                                    | 🗆 If sub                                                                                                    | field does not exist add field                                                                                                    |                                                                                                    |
| TAL ADMINISTRATION                 | INFORMATION                                                                                                    |                                                                                                    |                                                                                                    |                                                                                                    |                                                                                                    |                                                                                                    |
| you are paying for yo              | ourself, do not complete this :                                                                                                    | section.                                                                                                    |                                                                                                    |                                                                                                    |                                                                                                    |                                                                                                    |
| y Registration number:             | 2003/0002/100                                                                                                    |                                                                                                    |                                                                                                    |                                                                                                    |                                                                                                    |                                                                                                    |
| AT Registration Number: 4110214065 |                                                                                                    |                                                                                                    |                                                                                                    |                                                                                                    |                                                                                                    |                                                                                                    |
| if registration is require         | d for your company's vendor da                                                                                                    | tabase                                                                                                    | true                                                                                                    |                                                                                                    |                                                                                                    |                                                                                                    |
| dicate if your company             | is using a Purchase Order Numb                                                                                                    | er System                                                                                                    |                                                                                                    |                                                                                                    | true                                                                                                    |                                                                                                    |
| ON INFORMATION                     |                                                                                                    |                                                                                                    |                                                                                                    |                                                                                                    | 11                                                                                                    |                                                                                                    |
| ddress:                            |                                                                                                    | Physical A                                                                                                    | ddress: (If d                                                                                                    | lifferent fro                                                                                                    | m above)                                                                                                    |                                                                                                    |
| P.O. Box 44                        |                                                                                                    | Street Nar<br>and Numb                                                                                                    | ne 622<br>er                                                                                                    | Rubenstei                                                                                                    | n Drive                                                                                                    |                                                                                                    |
| Wapadrand                          |                                                                                                    | Area                                                                                                    | Mor                                                                                                    | eletapark                                                                                                    |                                                                                                    |                                                                                                    |
| Pretoria                           |                                                                                                    | City                                                                                                    | Preti                                                                                                    | oria                                                                                                    |                                                                                                    |                                                                                                    |
| 0050                               |                                                                                                    | Code                                                                                                    | 0183                                                                                                    | 0181                                                                                                    |                                                                                                    |                                                                                                    |
| Gauteng                            |                                                                                                    | Province                                                                                                    | Gaut                                                                                                    | Gauteng                                                                                                    |                                                                                                    |                                                                                                    |
| Gauteng                            |                                                                                                    |                                                                                                    | Gau                                                                                                    | Gauteng                                                                                                    |                                                                                                    | ~                                                                                                    |
| ING INFORMATION (q                 | uotations & invoices will be s                                                                                                    | ent to this                                                                                                    | person)                                                                                                    |                                                                                                    |                                                                                                    |                                                                                                    |
| Candidate                          |                                                                                                    | Suma                                                                                                    | ne (                                                                                                    | Dne                                                                                                    |                                                                                                    |                                                                                                    |
| 0129972233                         |                                                                                                    | Cell:                                                                                                    | c                                                                                                    | 79500445                                                                                                    | 5                                                                                                    | 1                                                                                                    |
| 0129972234                         |                                                                                                    | Email:                                                                                                    | 1                                                                                                    | mstester6                                                                                                    | S@gmail.com                                                                                                    |                                                                                                    |
|                                    | Candidate 0129972233 0129972234 NVINEORIAATION Company: VALAOMINISTRATION Company: VALAOMINISTRATION COMPANY: VALAOMINISTRATION COMPANY: VALAOMINISTRATION: | International and Physical         Candidate         0129972233         0129972234         International and Physical         Image: CFManual         Company:       CFManual         Image: CFManual         Image: CFMAnual         Image: CFManual | International and Physical       Surrname:         0129972233       Cell:         0129972234       Email:         VVINEORMATION       CFManual         Company:       CFManual         In field does not exist add field       Mechanical and Physical         In field does not exist add field       In field does not exist add field         ALL ADMINISTRATION INFORMATION       Mechanical and Physical         In field does not exist add field       In field does not exist add field         ALL ADMINISTRATION INFORMATION       Mechanical and Physical         In field does not exist add field       In field does not exist add field         ALL ADMINISTRATION INFORMATION       Stress         Registration number:       2003/0002/100         stration Number:       4110214065         If registration is required for your company's vendor database         dicate if your company is using a Purchase Order Number System         INTREORMATION       Street Namand         Wapadrand       Area         Wapadrand       City         0050       Code         Gauteng       Invoices will be sent to this         MGINECIMATION (quotations & invoices will be sent to this         MGINECIMATION (2972233       Cell: | International and Physical       Surname:       One         0129972233       Cell:       079500         0129972234       Email:       Imstest         Instest       Imstest       Imstest         Instest       CFManual       Imstest         Instest       Mechanical and Physical       Imstest         Instest       Mechanical and Physical       Imstest         Instest       Mechanical and Physical       Imstest         Instest       Mechanical and Physical       Imstest         Instest       Mechanical and Physical       Imstest         Instest       Mechanical and Physical       Imstest         Instest       Instest add field       Imstest         Instest       2003/0002/100       Imstest         Integistration Number:       4110214065       Imstest         Integistration Number:       4110214065       Imstest         Integistration Strequired for your company's vendor database       Imstest       Imstest         Integistration Number:       4110214065       Imstest       Imstest         Integistration Number:       4110214065       Imstest       Imstest         Integistration Number:       622       Imstest       Imstest         Integi | Interview       Surname:       One         0129972235       Cell:       0795004455         0129972234       Email:       Imstester65@gma         NY INFORMATION       CFManual       Imstester65@gma         Company:       CFManual       Imstester65@gma         Mechanical and Physical       Imstester65@gma         If field does not exist add field       If sub         At ADMINISTRATION INFORMATION       Value         You are paying for yourself, do not complete this section.       If sub         You are paying for yourself, do not complete this section.       Yeigstration number:         2003/0002/100       stration Number:       2003/0002/100         stration Number:       2003/0002/100       Street Name         If registration is required for your company's vendor database       622 Rubenstel         If address:       Physical Address: (If different fro         Intervention       Street Name       622 Rubenstel         Image:       Previna       Gauteng         Gauteng       Gauteng       Gauteng         Gauteng       Image:       Image:       Image:         Image:       Image:       Image:       Image:         Image:       Image:       Image:       Image: <tr< td=""><td>IntroduzeD COMPANY REPRESENTATIVE         Surname:         One           0129972233         Cell:         0795004455           0129972234         Email:         Imstester65@gmail.com           NY INFORMATION         Mechanical and Physical         Imstester65@gmail.com           Mechanical and Physical         Sub-Field:         CONCRETE           If field does not exist add field         If sub field does not exist add field           ANY INFORMATION         Worder paying for yourself, do not complete this section.         If sub field does not exist add field           Y Registration number:         2003/0002/100         true         true           Street Name         622 Rubenstein Drive         true           MicroRMATION         Street Name         622 Rubenstein Drive           MARIEL         Street Name         622 Rubenstein Drive           MARIEL         Street Name         622 Rubenstein Drive           Moreisetapark         Griv         Pretoria           VARACEMATION         Street Name         622 Rubenstein Drive           Moreisetapark         Griv         Pretoria           Moreisetapark         Griv         Pretoria           Moreisetapark         Griv         Grive           Gauteng         Gauteng         Gauteng</td></tr<> | IntroduzeD COMPANY REPRESENTATIVE         Surname:         One           0129972233         Cell:         0795004455           0129972234         Email:         Imstester65@gmail.com           NY INFORMATION         Mechanical and Physical         Imstester65@gmail.com           Mechanical and Physical         Sub-Field:         CONCRETE           If field does not exist add field         If sub field does not exist add field           ANY INFORMATION         Worder paying for yourself, do not complete this section.         If sub field does not exist add field           Y Registration number:         2003/0002/100         true         true           Street Name         622 Rubenstein Drive         true           MicroRMATION         Street Name         622 Rubenstein Drive           MARIEL         Street Name         622 Rubenstein Drive           MARIEL         Street Name         622 Rubenstein Drive           Moreisetapark         Griv         Pretoria           VARACEMATION         Street Name         622 Rubenstein Drive           Moreisetapark         Griv         Pretoria           Moreisetapark         Griv         Pretoria           Moreisetapark         Griv         Grive           Gauteng         Gauteng         Gauteng |

Next

i) Complete Individual Applicant Information form and Submit.

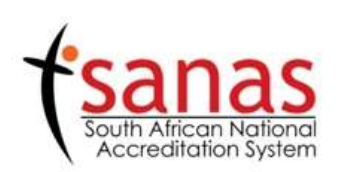

| APPLICANT INFORMATIO                              | <u>N</u> (Delegate)   |  |
|---------------------------------------------------|-----------------------|--|
| Delegates Name/s:<br>(As required on certificate) | User                  |  |
| Delegates Surname:                                | Manual                |  |
| Contact Number:                                   | 0129971555            |  |
| Fax Number:                                       | 0129971556            |  |
| Email:                                            | Imstester65@gmail.com |  |
| Identification Number:                            | 9910075007083         |  |

Submit

| Document Name: ELMS External User Manual V4.0.docx                                  |  |  |  |  |  |
|-------------------------------------------------------------------------------------|--|--|--|--|--|
| Last Modification Date: 22 July 2016                                                |  |  |  |  |  |
| Author:         Core Focus         Version Number         V4.0         Page 32 of 3 |  |  |  |  |  |

#### 1.6.6 MY COURSES

Should you have applied for one or more courses, the information of the course will display in this section providing information of the Booking Number and Name as well as the Course Date. This item allows you to filter your dashboard based on the course you are focusing on by using the arrows.

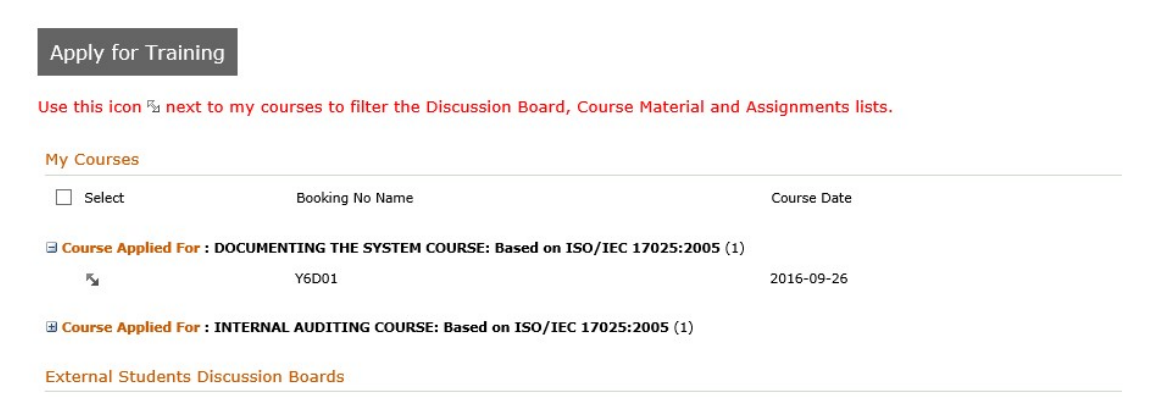

#### 1.6.7 COURSE DISCUSSION BOARD

The Course Discussion Board allows students to partake in discussions on topics related to the course. The moderator will start a topic and students' part of the course will be able to communicate on a subject. These subjects will be displayed in the Course Discussion Board.

| Course Discussion Board      |         |                  |  |
|------------------------------|---------|------------------|--|
| Subject                      | Replies | Last Updated     |  |
| <b>□ Course :</b> (1)        |         |                  |  |
| New Course Discussion II NEW | 0       | 2016/05/11 17:06 |  |

In order to reply to a thread, perform the following steps:

a) Click on the subject e.g. "New Course Discussion" and click on the "Reply" link.

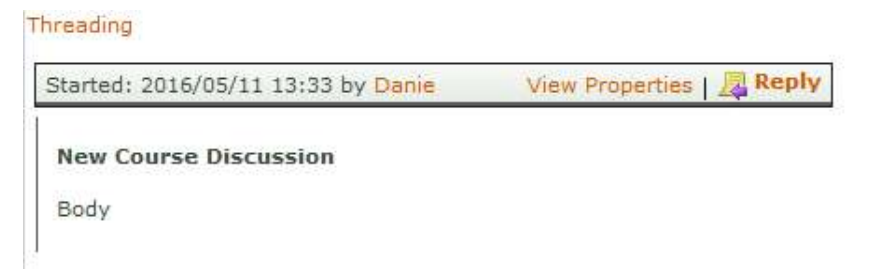

b) Complete a reply within the presented form and click on "Save".

| Document Name: ELMS External User Manual V4.0.docx |  |  |  |  |  |
|----------------------------------------------------|--|--|--|--|--|
| Last Modification Date: 22 July 2016               |  |  |  |  |  |
| Author:Core FocusVersion NumberV4.0Page 33 o       |  |  |  |  |  |

| External Stu | udents Discuss<br>diting Tools<br>at Text Insert | sion Boards - New Item                                                                                   | □ × |
|--------------|--------------------------------------------------|----------------------------------------------------------------------------------------------------|-----|
| Save Cancel  | Paste & Cut<br>Clipboard                         | Attach<br>File Spelling<br>Actions Spelling                                                              |     |
| Body         |                                                  | Reply to discussion<br>From: Danie<br>Posted: 2016/05/11 13:33<br>Subject: New Course Discussion<br>Body |     |
|              |                                                  | Save Cancel                                                                                              |     |

c) The thread will grow as the conversation continues.

| Started: 2016/05/11 13:33 by Danie                        | View Properties   🚂 Rep |
|-----------------------------------------------------------|-------------------------|
| New Course Discussion                                     |                         |
| Body                                                      |                         |
|                                                           |                         |
|                                                           |                         |
|                                                           | David Barris            |
| Posted: 2016/05/11 13:37 by daniep                        | View Properties   💂 Rep |
| Posted: 2016/05/11 13:37 by daniep<br>Reply to discussion | View Properties   🔜 Rep |

#### 1.6.8 COURSE MATERIAL

The Course Material section provides a platform for you to access content related to the course you applied for. Training and Assignment material forms part of the course content. In order to view the correct content should you have applied for more than one course, use the filter to provide you with the correct content for your booking number as per 3.6.6.

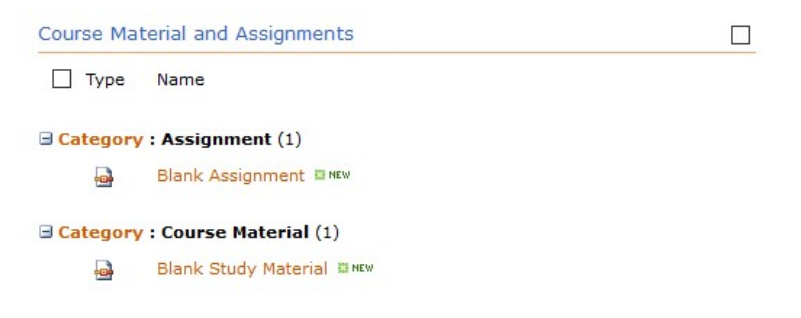

In order to download the documents, perform the following steps:

a) Expand the "Assignments" category.

| Document Name: ELMS External User Manual V4.0.docx |               |  |  |  |  |
|----------------------------------------------------|---------------|--|--|--|--|
| Last Modification Date: 22 July 2016               |               |  |  |  |  |
| Author:                                            | Page 34 of 37 |  |  |  |  |

b) Select the item and from the dropdown, select "Send To" and then choose "Download".

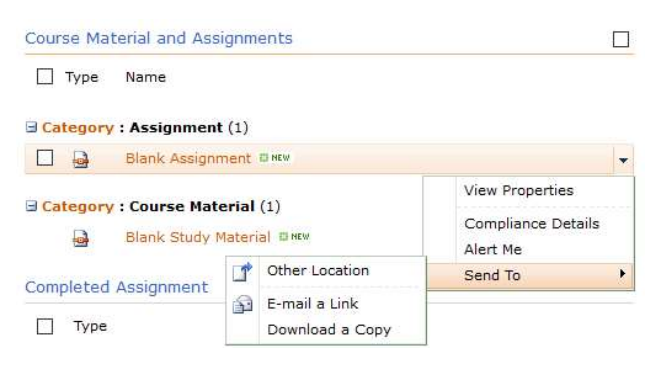

c) Complete the assignment and submit it to the system as per item 3.6.9.

#### 1.6.9 ASSIGNMENT UPLOAD

The Assignment Upload section provides the functionality to upload your completed assignments to the ELMS system.

In order to upload a completed assignment, complete the following steps:

- a) Ensure that your document is in a "PDF" format and that the name of the document conforms to the example as on the "My Training Dashboard".
- b) From the Assignment Upload section select the "Continue" button on the bottom of the page.

| ] Assignm      | ent Title               |                                  |                          | Submis                     | sion Status           |           |
|----------------|-------------------------|----------------------------------|--------------------------|----------------------------|-----------------------|-----------|
| re are no item | ns to show in this view | of the "Cours                    | se Assignme              | ent" list. To add          | a new item, dick      | "New".    |
|                | When upload             | lin <mark>g docum</mark><br>Plea | ents, kind<br>ase follow | ly name your<br>below exam | documents acc<br>ple: | ordingly. |
|                | Ţ                       | 0600                             | First 6 Characters of ID | Booking Number             | AS2345                |           |

c) Complete the information requested "Assignment Title", "Identification Number" and "Booking Number".

| Assignment Title          |                       |                 |      | *            |    |
|---------------------------|-----------------------|-----------------|------|--------------|----|
| Identification Number     |                       |                 |      | *            |    |
| Booking Number            |                       |                 |      | ~            |    |
| Attach Document to U      | pload 🕘 Click here t  | o attach a file |      |              |    |
|                           |                       | Submit          |      |              |    |
| Document Name: ELMS E     | xternal User Manual V | 4.0.docx        |      |              |    |
| Last Modification Date: 2 | 2 July 2016           |                 |      |              |    |
| Author: 0                 | Core Focus            | Version Number  | V4.0 | Page 35 of 3 | 37 |

d) Click on the "Click here to attach a file" to upload the assignment.

Attach Document to Upload

Olick here to attach a file

e) Select the file to upload by clicking "Browse" button and then "Attach".

| Attach File                                                                                                |               |
|----------------------------------------------------------------------------------------------------|---------------|
| Select a file, and then click Attach to upload it.                                                         | Browse        |
|                                                                                                    |               |
|                                                                                                    | Attach Cancel |
|                                                                                                    |               |
| Attach File                                                                                                |               |
| Attach File<br>Select a file, and then click Attach to upload it.<br>D:\Desktop\JDoe901007BN1212AS2345.pdf | Browse        |
| Attach File<br>Select a file, and then click Attach to upload it.<br>D:\Desktop\JDoe901007BN1212AS2345.pdf | Browse        |
| Attach File<br>Select a file, and then click Attach to upload it.<br>D:\Desktop\JDoe901007BN1212AS2345.pdf | Browse        |

f) With all the information completed and the file attached to the information, click the "Submit" button to upload the document.

| Assignment Title          | JDoe901007BN1212AS2345      |   |  |
|---------------------------|-----------------------------|---|--|
| Identification Number     | 9010075007085               |   |  |
| Booking Number            | BN1212                      | ~ |  |
| Attach Document to Upload | Olick here to attach a file |   |  |
|                           | XJDoe901007BN1212AS2345.pdf |   |  |

g) You will see your submitted document reflect below the "Assignment Upload" section.

| Assignment Upload      |                      |                                                           |                                      |               |
|------------------------|----------------------|-----------------------------------------------------------|--------------------------------------|---------------|
| Assignment Title       |                      |                                                           | Submission Status                    |               |
| JDoe901007BN1212AS2345 |                      |                                                           | Uploaded                             |               |
|                        |                      |                                                           |                                      |               |
|                        | When up              | oading documents, kindly name y<br>Please follow below ex | our documents accordingly.<br>ample: |               |
| Document Name: EL      | MS External User Mar | nual V4.0.docx                                            |                                      |               |
| Last Modification Da   | te: 22 July 2016     |                                                           |                                      |               |
| Author:                | Core Focus           | Version Number                                            | V4.0                                 | Page 36 of 37 |

#### 1.6.10 GENERAL FAQ'S

From the Training Applications page to the right of the screen all general frequently asked questions are displayed to assist with any standard queries there may be with regards to registration, the training dashboard, course start time, what will be provided during the session and dealing with cancellations.

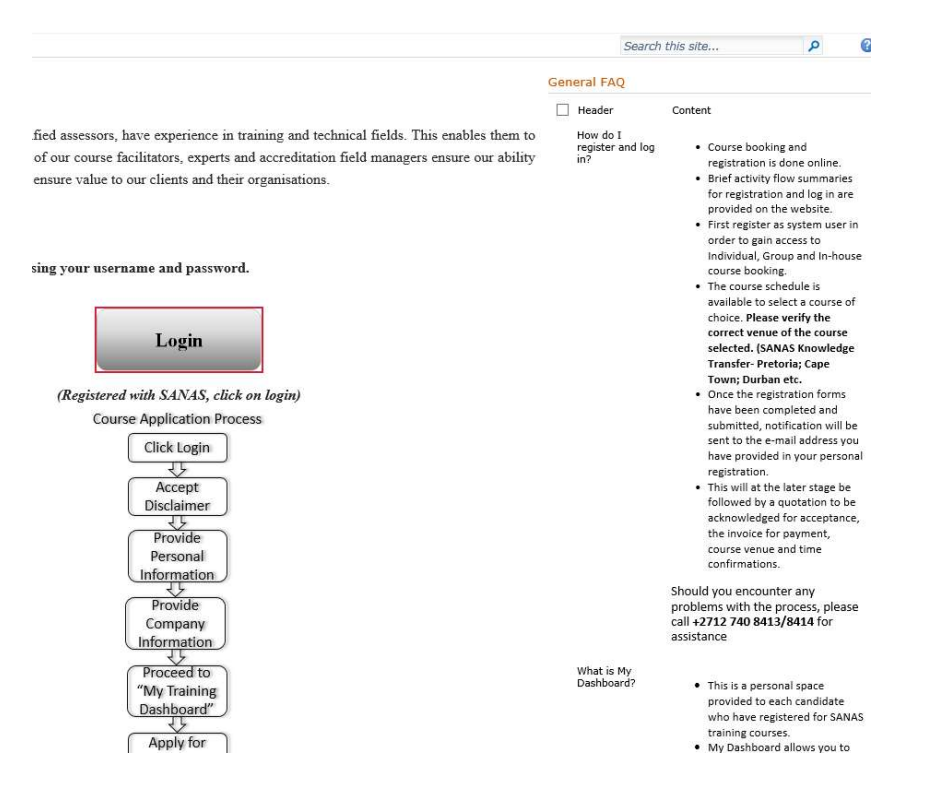

#### 1.6.11 COURSE SPECIFIC FAQ'S

During the application process for training, there is a course specific frequently asked questions section that will inform you with regards to more course related questions.

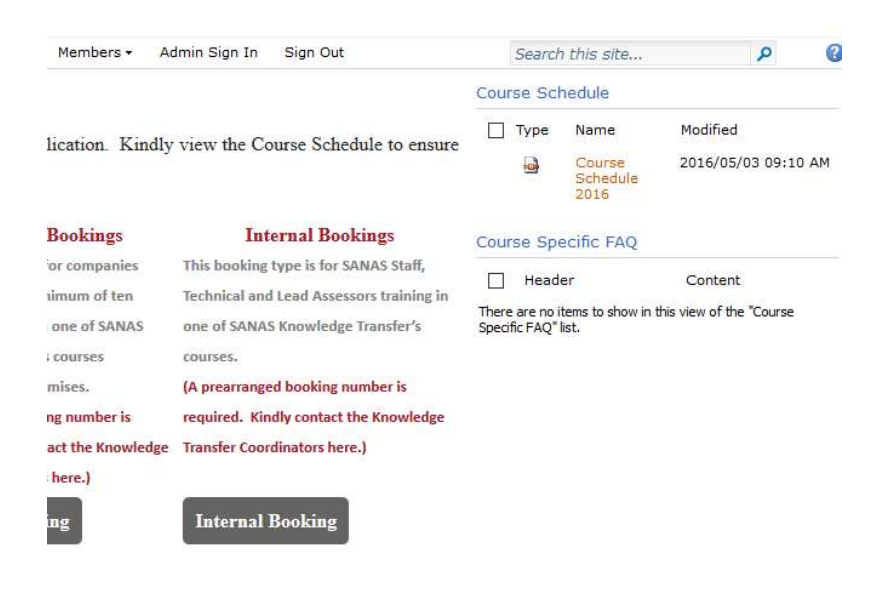

| Document Name: ELMS External User Manual V4.0.docx |            |                |      |               |  |  |
|----------------------------------------------------|------------|----------------|------|---------------|--|--|
| Last Modification Date: 22 July 2016               |            |                |      |               |  |  |
| Author:                                            | Core Focus | Version Number | V4.0 | Page 37 of 37 |  |  |